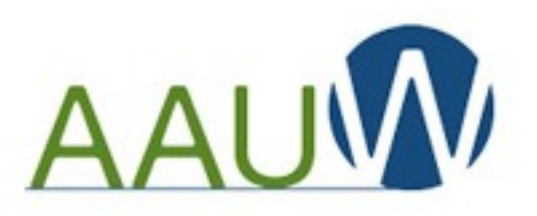

of Washington State

# Navigating the Community Hub: A Tutorial For Presidents/Administrators, Membership Officers & Finance Officers

Barbara Sando

AAUW-WA Vice President & Bylaws Chair

AAUW Seattle Branch Finance Officer

AAUW Highline Branch Member

Summer Leadership Meeting 2023

1

#### **Situation & Purpose of Tutorial**

- Like the Member Services Database (MSD), the Community Hub is a rolebased access system; there are only two levels of access in the Hub:
  - Branch / State Presidents/Administrators, Membership Officers and Finance Officers have <u>identical access</u> to manage and transact the Affiliate's business in the Hub

> Any one of these officers can back up the other two

- All members have access to their own membership information period
- Otherwise, the Community Hub operates almost completely differently than the MSD, uses different terminology, and is not very intuitive It's been a rocky road for these past 18 months
- This tutorial is intended to guide Officers through execution of the various actions required of them in the Hub, with the goal of avoiding potholes along the way

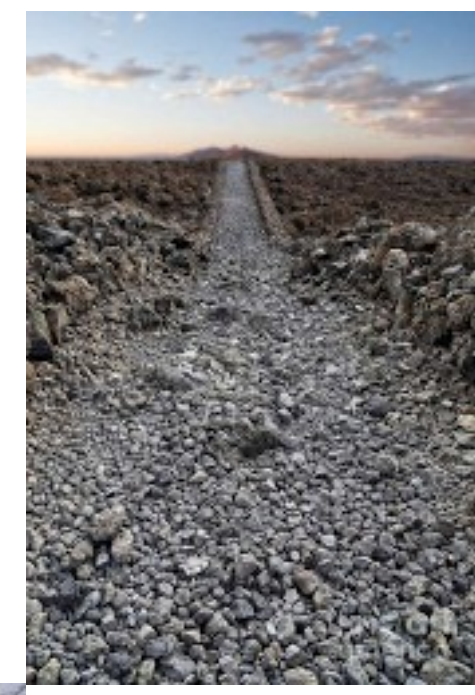

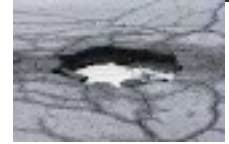

#### Getting Started: Log In to the Community Hub at <u>https://www.aauw.org/</u>

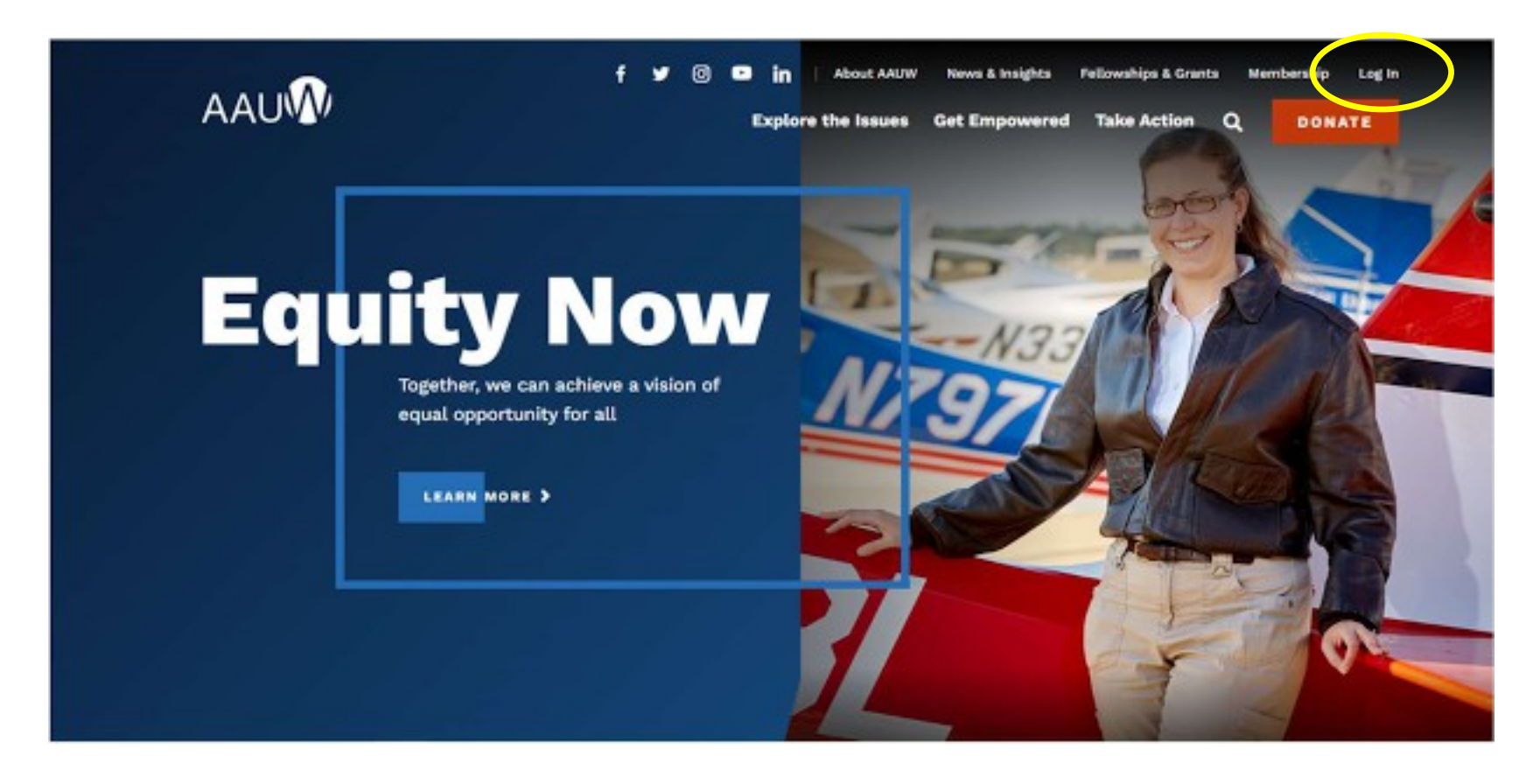

#### Getting Started "Personal Snapshot"

•

| Persona<br>View your latest notifications and | al Snapshot<br>I snapshots of your profile.   |
|-----------------------------------------------|-----------------------------------------------|
| Personal Snapshot                             | Darbara E. Canda                              |
| My Profile                                    | Barbara E. Sando                              |
| My Contact Information                        |                                               |
| My Preferences                                | Personal                                      |
| My Affiliations                               | Summary of your personal contact information. |
| My Education                                  | AAUW Id                                       |
| My Memberships                                | Full Name                                     |
| My Ballots                                    | Account Phone                                 |
| My Committees                                 | Mobile proof out no                           |
| My Review Panel Application                   | Penked                                        |
| My Awards                                     | Mailing Street                                |
| Orders & Donations                            |                                               |
| My Open Balances                              | Making City                                   |
| My Payment Methods                            | Mailing State/Province                        |

- On successful Log In, the page that will come up is your "Personal Snapshot" [Note this is the same for all members – everyone gets started the same way]
  - You'll have to scroll down to see the entire snapshot, which is in two parts:
    - "Personal" shows your contact information top of page
    - "Membership" shows your current membership status – bottom of page
- You'll also see various menu bars down the left-hand side of the page

#### Familiarizing Yourself - Personal Sections of "Personal Snapshot"

## **Personal Snapshot**

| anie analianie              | - 🚨 🛛                            | Barbara E. Sando               |
|-----------------------------|----------------------------------|--------------------------------|
| Ay Profile                  | _                                |                                |
| ly Contact information      | Provide State                    |                                |
| ly Preferences              | Personal<br>Summary of your name | nal contact information        |
| Ay Amiliations              | anning of how here               |                                |
| Ay Education                | ANUW IS                          | Orders & Donations             |
| ty Memberships              | Full Name                        |                                |
| ly Ballots.                 | Account Phone                    | My Open Balances               |
| ly Committees               | Mublie                           | My Payment Methods             |
| ly Review Panel Application | Ernall                           | My Scheduled Payments          |
| ly Awards                   | Malling Street                   | Company Scheduled              |
|                             |                                  | Payments                       |
| -                           |                                  | My Registrations               |
| nu continues dow            | in page;                         | My Group Registrations         |
| out shown to right          | here                             | Branches: College & University |

- The highlighted items in the **"Personal Snapshot"** are all about <u>you</u> as an AAUW member
- This is where you can view and (usually) edit your own personal information
- To familiarize yourself with the Community Hub, it's a good idea to click through each item on your "Personal Snapshot" to see what's there – validate or update, as required
  - One AAUW member can never see another AAUW member's **"Personal Snapshot"**, however as a Pres/Admin, Membership or Finance officer, there are ways to see / update some of a member's information

### Familiarizing Yourself - Officer & Hybrid Sections of "Personal Snapshot"

| 1000 M                      |                        |                                |
|-----------------------------|------------------------|--------------------------------|
| sonal Snapshot              | ء 🔍                    | Barbara E. Sando               |
| My Profile                  | _                      |                                |
| My Contact Information      | Berranal               |                                |
| My Preferences              | Summary of your person | nal contact information.       |
| My Affiliations             |                        |                                |
| My Education                | AAUW Id                | Orders & Donations             |
| My Memberships              | Full Name              | My Open Balances               |
| My Ballots                  | Account Phone          | My Payment Methods             |
| My Committees               | Mobile                 | My Scheduled Payments          |
| My Review Panel Application | Email                  | Company Scheduled              |
| My Awards                   | Mailing Street         | Payments                       |
|                             |                        | My Registrations               |
|                             |                        | My Group Registrations         |
| nu continuos down           | nade:                  | Branches: College & University |

- The highlighted items in the "**Personal Snapshot**" pertain to <u>you</u> as an AAUW member *AND* to <u>your duties</u> as a Pres/Admin, Membership or Finance officer
  - "My Affiliations" is where you'll do most of your work – many details following...
  - "Orders & Donations" is where you can include your own personal payment methods AND where you'll input your branch's payment methods if you're processing members joining, renewing, or making donations via check
    - "Orders" = "Dues Payments" for AAUW; Hub lacks tailoring for AAUW terminology in many places
  - "Branches: College & University Directory Contacts" is a resource which may be useful as a member or as an officer; unfortunately, only Pres/Admin, Membership & Finance officers can see the entire list; others can search by ZIP code Summer Leadership Meeting 2023

#### The Gateway to Managing & Transacting for your Affiliate "My Affiliations"

| Persona                     | al Snapsho                                   | ot         |
|-----------------------------|----------------------------------------------|------------|
| Personal Snapshot           | 👤 🛛 Barbara E. Sa                            | ando       |
| My Profile                  |                                              |            |
| Ny Contact Information      | Personal                                     |            |
| By Affiliations             | Summary of your personal contact information |            |
| My Education                | ANJW M                                       |            |
| Ny Membershipe              | Full Name                                    | 5          |
| My Ballets                  | Account Phone                                | alintere   |
| My Committees               | Mobile                                       | sona ut ne |
| My Baview Panel Application | trut PO                                      | red        |
| Wy Awarda                   | Mailing Street 118                           | Ur         |
| Orders & Donations          | Mallartin                                    |            |
| Hy Open Balances            | and right                                    | 10.5       |
| My Payment Matheda          | Mailing State, Province                      |            |

- 1. On your "Personal Snapshot" menu, click on "My Affiliations"
- 2. You'll then see all of your "Current Affiliations"

| Current Affiliations                                                                   |                 |
|----------------------------------------------------------------------------------------|-----------------|
| Primary Affiliation                                                                    |                 |
| WA9029-Seattle Inc.                                                                    |                 |
| https://aauw-seattle.org/<br>7/1/2021<br>6/30/2023                                     |                 |
| Other Affiliations                                                                     |                 |
| WA-Washington                                                                          |                 |
| https://aauw-wa_aauw.net/<br>5/1/2022<br>6/30/2023                                     |                 |
| WA9039-Highline                                                                        | -               |
| https://highline-wa.aauw.net/<br>7/1/2021<br>6/30/2023                                 |                 |
| o <b>NOT</b> use " <b>Add Affiliation" &gt;</b><br>that's not how to add a membership) | ADD AFFILIATION |

#### Familiarizing Yourself: Primary & Other "My Affiliations"

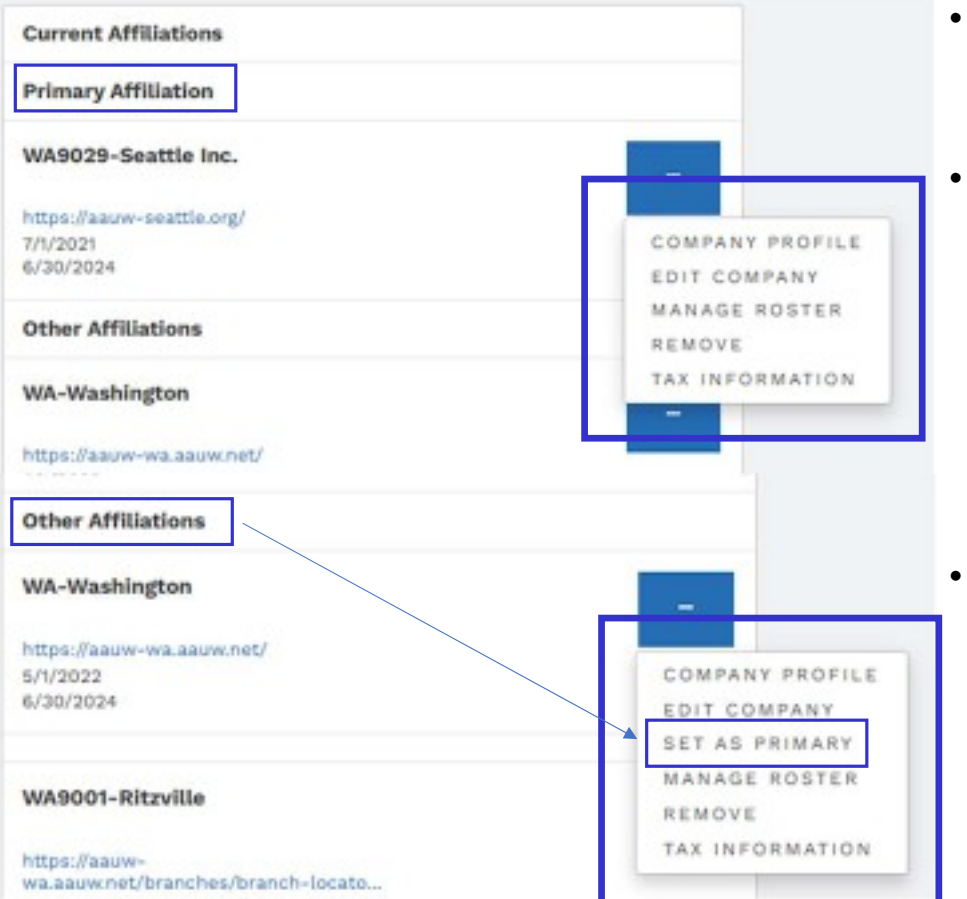

- On your "**Current Affiliations**" page, click on the ellipsis (dots) in the blue box for the affiliate(s) for which you're a President/Admin, Finance or Membership officer
- You should then see the menus displayed in the blue boxes
  - If you see a shorter menu, you're not coded correctly in the affiliate's "Committee Management" list – this can be fixed
  - The only difference between the menus for officers will be that "Set as Primary" shows only on your "Other Affiliations"
  - **Note** that State Pres/Admin, Finance and Membership officers appear on ALL Washington State branch rosters
    - This enables officers to help branches with the Hub
    - Branches do <u>not</u> need to code State officers in their "Committee Management" and should <u>not</u> remove officers from their Branch Rosters

#### Validation / Updating your Affiliate Information "Company Profile" (aka Affiliate Profile)

COMPANY PROFILE EDIT COMPANY MANAGE ROSTER REMOVE TAX INFORMATION

## **Company Snapshot**

Personal Snapshot BOIT COMPANY MANAGE BOSTER Nov Profile Wy Contact Information APPELIATE AGREEMENTS My Username & Password my Preferences APPENATE PAYMENTS My Education By Memberships Ny Attiations WA9029-Seattle Inc. My Ballets My Control Bank My Review Panel Application Company information WARDIN-Septie mc. Orders & Donations Assessed Name My Open Balances Assourt Phase Wy Payment Methods. Assessed Fact Bly Scheduled Payments https://appw-peattle.ontil Website Company Scheduled Deprivation Billing Street My Registrations. Sector silling they

Click on "Company Profile" to see your "Company Snapshot" page

- Click on "Edit Company" to update the "company information" (eg, address, website link) and/or to upload documents
- "Manage Roster" will be addressed later (this is an indirect way to get to that menu)
- Click on "Affiliate Agreements" to see Affiliate Agreements and Bylaws. You can upload them here, too
- Click on "Affiliate Payments" to see a list of direct deposits AAUW has made to your branch accounts [This format is not as useful as the monthly Disbursement Report of all dues payments made in Washington State, sent via e-mail]
- "Company" = "Affiliate" for AAUW; one more place the Hub lacks tailoring for AAUW

#### Validation / Updating your Affiliate Information "Company Profile" > "Edit Company"

| Company                               | Snapsho             | t             |  |
|---------------------------------------|---------------------|---------------|--|
| Personal Snapshot                     | EDIT COMPANY        | MANAGE ROSTER |  |
| My Contact Information My Preferences | AFFILIATE AGREEMENT | •             |  |
| My Affiliations                       | AFFILIATE PAYMENTS  |               |  |

Click on "Edit Company" to see / update Affiliate Information (addresses, website link, etc.)

- There is nothing here that you also can't do by selecting "Edit Company" directly from the main menu
- Redundancy can be good in critical systems, but can also add to confusion

|                                                                 | A9029-Seattle Inc.        |
|-----------------------------------------------------------------|---------------------------|
| Company Information                                             |                           |
| Account Phone                                                   |                           |
| Account Fax                                                     |                           |
| Website                                                         | https://aauw-seattle.org/ |
|                                                                 |                           |
|                                                                 |                           |
| Shipping Address<br>Shipping Country<br>Code                    | United States             |
| Shipping Address<br>Shipping Country<br>Code<br>Shipping Street | United States             |
| Shipping Address<br>Shipping Country<br>Code<br>Shipping Street | United States             |

10

#### Uploading Affiliate Agreements & Bylaws "Company Profile" > "Affiliate Agreements"

| Company                                | Snapsho              | 1             |
|----------------------------------------|----------------------|---------------|
| ew a snapshot of your company profile. |                      |               |
| Personal Snapshot                      | EDIT COMPANY         | MANAGE ROSTER |
| My Profile                             |                      |               |
| My Contact Information                 |                      |               |
| My Preferences                         | AFFILIATE AGREEMENTS |               |
| My Affiliations                        | AFFILIATE PAYMENTS   |               |
|                                        |                      |               |

Click on **"Affiliate Agreements"** to see / update Affiliate Agreements and Bylaws

- Those that were posted in the MSD 'fell out' during the Hub Transition
- Use "Add additional files" to re-upload / post most current documents. (Old versions can not be deleted from this menu)

| + ADD ADDITIO       | NAL FILES       |                   |      |
|---------------------|-----------------|-------------------|------|
| ± CHOOS             |                 | e()               | *    |
| Uploaded Files      |                 |                   |      |
| AAUW Affiliate Agro | eement WA9029-  | Seattle, Inc 2009 | .pdf |
| AAUW Seattle Bran   | ch Bylaws 05-22 | -2021 APPROVED    | .pdf |
|                     |                 |                   | SAVE |
|                     |                 |                   |      |

#### Validation / Updating your Affiliate Information "Edit Company"

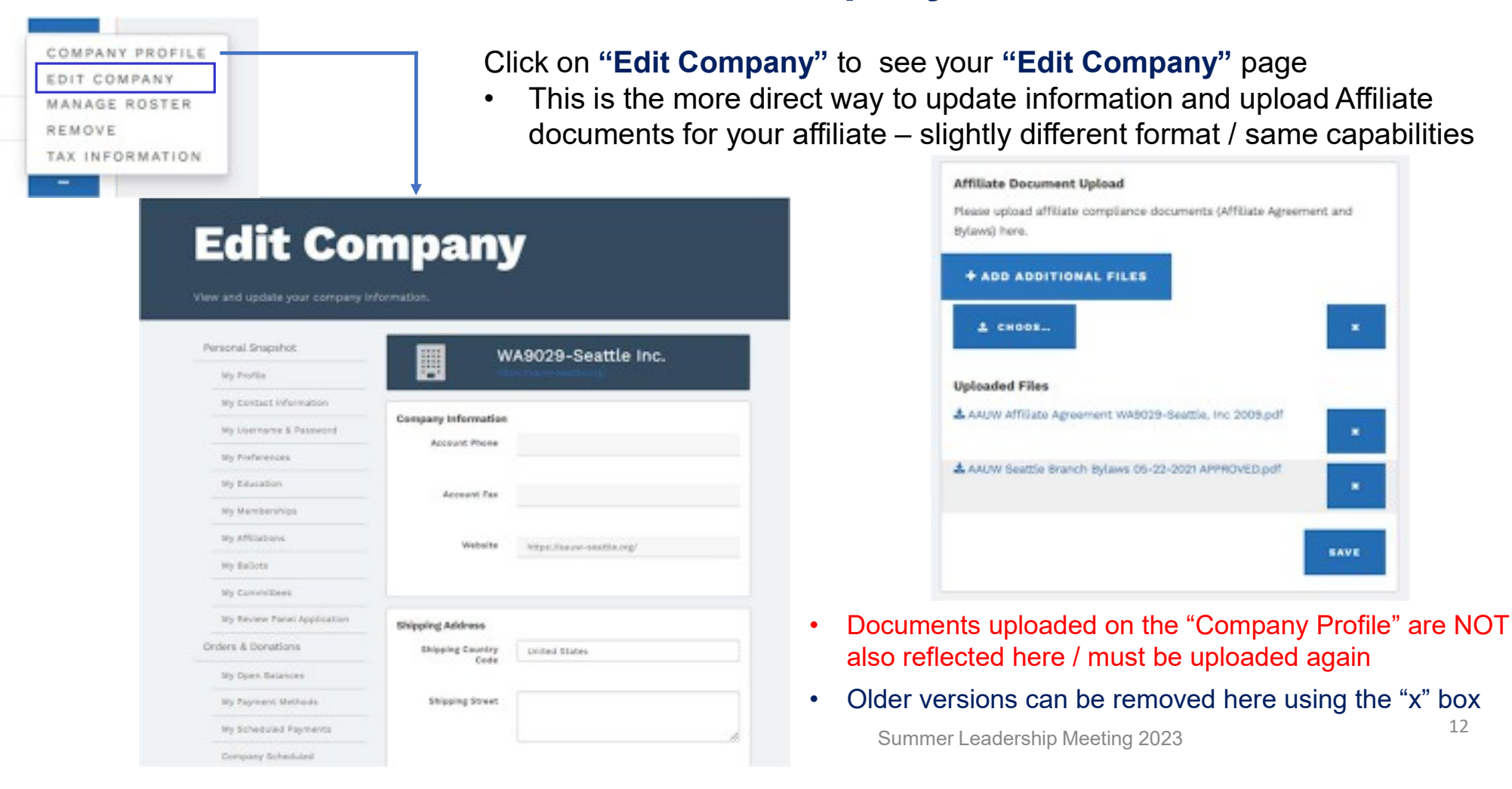

#### Changing Your Primary Affiliation (on purpose or by accident) "Set as Primary"

٠

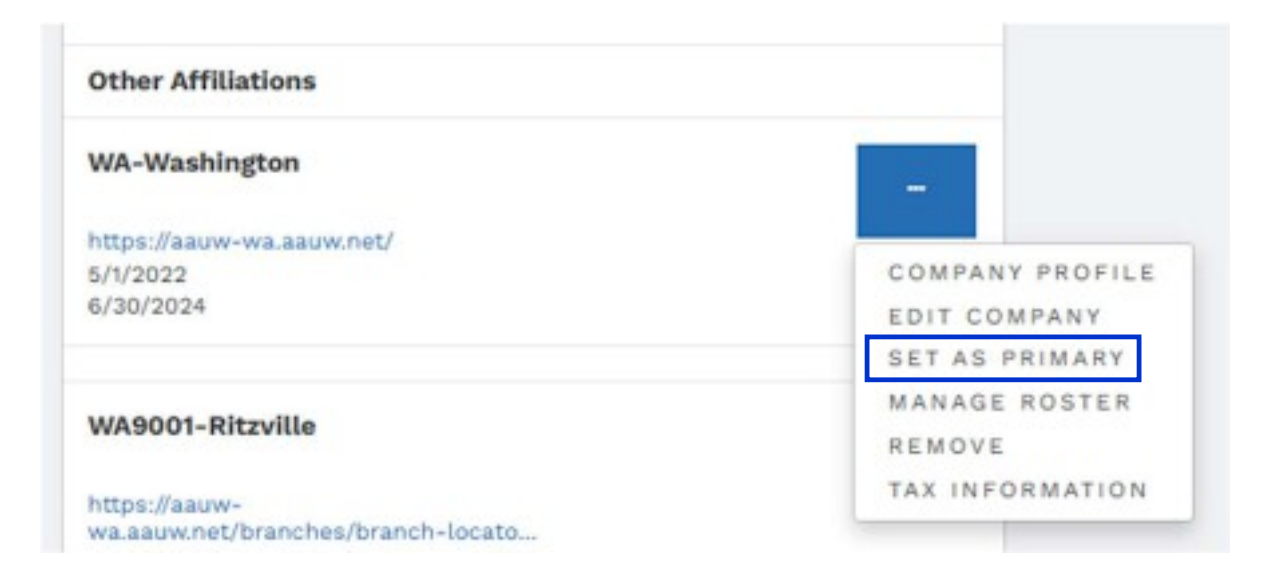

- Clicking on **"Set as Primary"** will <u>immediately</u> make the change – no confirmation requested
- If you do this in error, you can go to your now "other" / formerly primary affiliation and change it back

Note: This menu option is available to ALL members, not just officers; also, officers can NOT change another member's Primary affiliation

#### Sabotaging Yourself in One Simple Step "Remove"

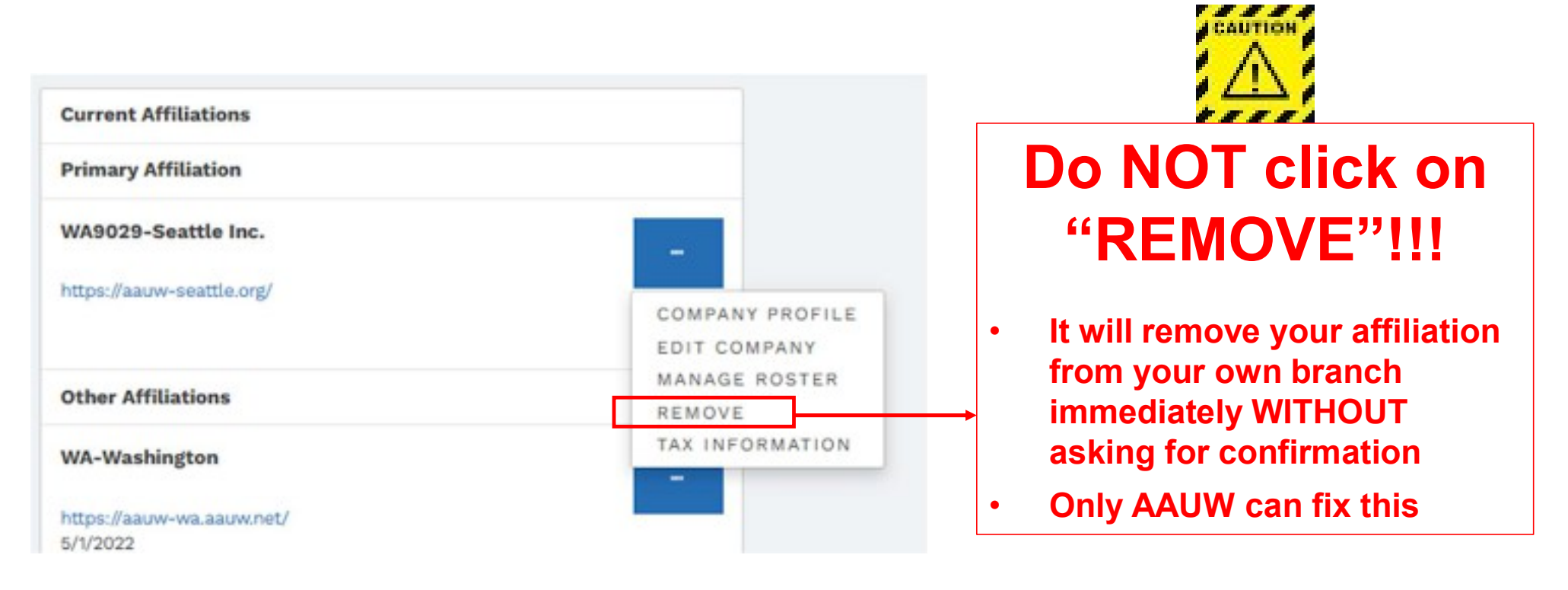

#### Beware: This menu option is available to ALL members, not just officers

#### Updating Affiliate Tax Information & Preferences "Tax Information"

| ANAGE RO  | STER                                 |                           |
|-----------|--------------------------------------|---------------------------|
| MOVE      |                                      |                           |
| AX INFORM | ATION                                |                           |
| -         |                                      |                           |
|           | 1.2                                  | 6                         |
|           | BACK TO MY AFFILIATIONS              | ADD NEW TAX DETAILS       |
|           |                                      |                           |
|           | Tax Records                          |                           |
|           |                                      |                           |
|           | WA9029-Seattle Inc.                  |                           |
|           | HIJORD BORLED HEL                    | 910675303                 |
|           | EIN Number                           | 510010000                 |
|           | Are Gross Receipts less than \$50K?  | No                        |
|           | Do you want AAUW to file your 990-N? |                           |
|           | Has the business been terminated?    | No                        |
|           |                                      |                           |
|           | Branch Terminated Date               |                           |
|           | Principal Officer                    | Barbara Sando             |
|           | Address                              |                           |
|           | Website                              | https://aauw-seattle.org/ |
|           |                                      | 2022                      |
|           | Tax Year                             |                           |
|           | 100 100                              |                           |

#### Click on "Tax Information" to see details for your affiliate

- Even though affiliates are tax-exempt, annual tax returns must be filed with the IRS
- This is information that your affiliate has provided to AAUW and must be updated / validated <u>annually</u> by the Affiliate using "Add New Tax Details" page
- Per June 2023 "Membership Matters":

Finance Officers Must Respond — Don't Lose Your Tax-Exempt Status All AAUW-affiliated entities must file a tax return each year. The simplest option for non-profits is to use Form 990-N, which AAUW can file on your behalf if your annual gross receipts are \$50K or less. To complete the group exemption form in the <u>Community Hub</u> by October 15, go to MY AFFILIATIONS and click the blue button next to your affiliate name. Choose TAX INFORMATION, then ADD NEW TAX DETAILS to complete the form for the tax period ending June 30, 2023. The form will ask for the principal officer, which is generally the finance officer. Please verify your Employer Identification Number (EIN) to avoid filing rejects. If you do not qualify to file the 990-N, AAUW cannot file your return. Please explore other applicable forms (e.g., Form 990, 990EZ or 990PF).

#### Updating Affiliate Tax Information & Preferences "Tax Information" > "Add New Tax Details"

| ACK TO MY AFFILIATIONS                                                                                                    | ADD NEW TAX DETAILS                                                                                                    |
|----------------------------------------------------------------------------------------------------|----------------------------------------------------------------------------------------------------|
|                                                                                                    |                                                                                                    |
|                                                                                                    | Ļ                                                                                                    |
| Annual Tax Permission Information                                                                                                    |                                                                                                    |
| All AAUW Affiliates are required to file an<br>your 990-N if your average annual receipt<br>file your 990-N, please check YES. We will<br>email address provided. | annual tax return. AAUW National can file<br>is are \$50,000 or less. To have AAUW Nation<br>I file for you and send a receipt of filing to the second second secon |
| Requests are accepted beginning the day<br>However, we must have your request sub<br>filing deadline is November 15th (unless t                                   | after personal taxes are due (April 16th).<br>mitted no later than October 15th. The IRS<br>this date falls on a weekend or is a holiday                                                                                                    |
| which case the next business day applies                                                                                                    | i).                                                                                                    |
| If the EIN is incorrect or blank, please em<br>information.                                                                                                    | ail connect@aauw.org with the correct                                                                                                    |
| Tax Filing Information                                                                                                    |                                                                                                    |
| EIN for WA9029-Seattle Inc.: 910675303                                                                                                    |                                                                                                    |
| *Are Gross Receipts less than \$55k?                                                                                                    |                                                                                                    |
| -None-                                                                                                    |                                                                                                    |
| *Has the business been terminated?                                                                                                    |                                                                                                    |
| -None-                                                                                                    |                                                                                                    |
| *Principal Officer                                                                                                    |                                                                                                    |
|                                                                                                    |                                                                                                    |
| *Emal                                                                                                    |                                                                                                    |

Click on "Add New Tax Details" begin filling out the annual questionnaire about your Affiliates tax situation and Opt-in or Opt-out of having National file on your behalf

- AAUW will e-mail Affiliate officers when it's time to do this; action must be completed by October 15<sup>th</sup> since tax returns need to be filed by November 15<sup>th</sup>
- If an affiliate's gross receipts are \$50K or less, the affiliate *may* opt to have AAUW National file the Form 990-N on their behalf
  - Or, they *may* opt to prepare and submit their own tax return
- If an affiliate's gross receipts are over \$50K, they must still complete this questionnaire AND they must prepare / submit their own tax return.

#### Managing Your Affiliate Board & Membership "Manage Roster"

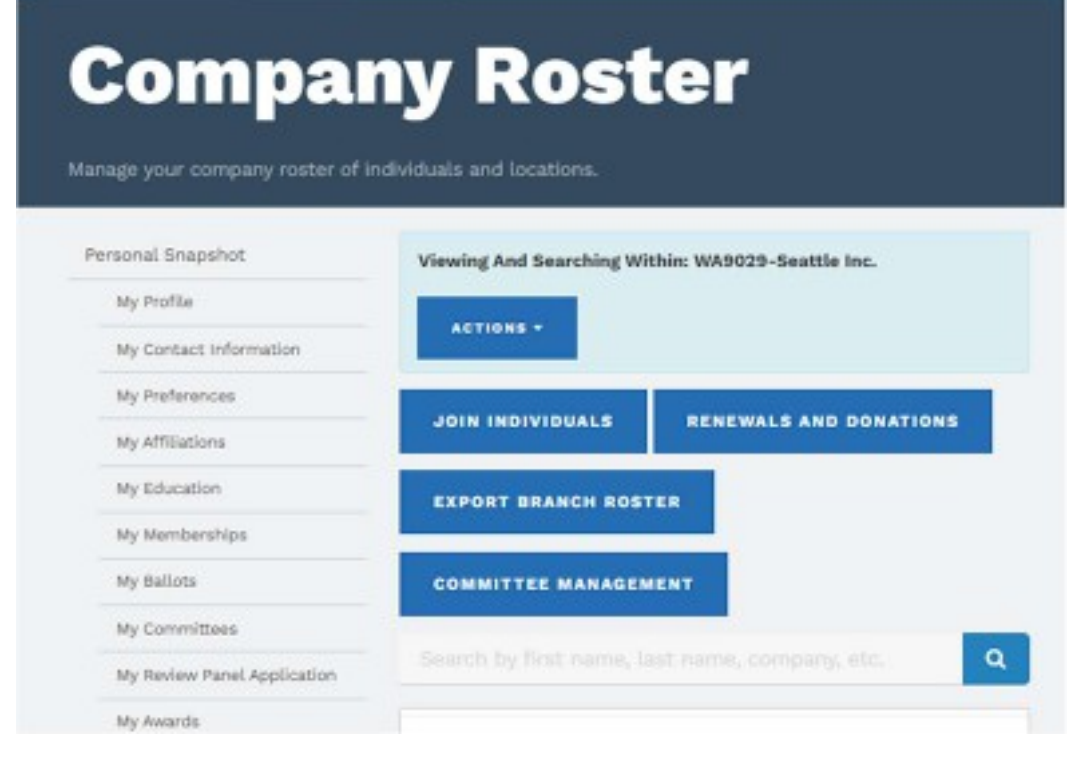

COMPANY PROFILE EDIT COMPANY MANAGE ROSTER

TAX INFORMATION

REMOVE

#### Click on "Manage Roster" to see your "Company Roster" page

- Note this is the exact same page you will be directed to if you click "Manage Roster" on the "Company Snapshot" page
- There are numerous transactions that originate from the "Company Roster" page
- Before we step through them all, it's important to understand the intent and design of the Community Hub, as those drive various 'special cases' you may encounter and have to process outside of the Community Hub

## The Community Hub and its single "Happy Path": Why There are Potholes and How to Steer Around Them

- Although branch and state officers can process many transactions through the Community Hub, the system was designed and intended to be used by all <u>members to manage their own affiliations</u> with AAUW:
- On an annual basis, in a single online transaction, a member may renew (or not renew) all existing memberships and add additional memberships. Whoo-hoo! That was not possible with the MSD.

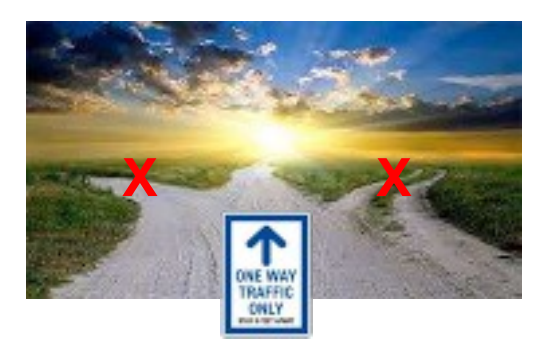

- This new feature would be really 'slick' **IF AND ONLY IF** new and renewing members did **EXACTLY** what AAUW and the Hub want them to do -- except (thanks to good old human nature) THEY DON'T!!!
  - The Community Hub has no contingency paths; it does NOT support multiple membership transactions for the same member in the same year. If a member themself, or their branch, goes into the system to add an additional membership (eg, new dual member), the Hub will charge them for National and State dues all over again *and* add a year to their membership expiration date. Do <u>NOT</u> do this because only AAUW can fix this!

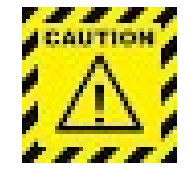

Once a member's National dues have been renewed, either by the member themself, or by an officer in the member's primary branch, ALL OTHER MEMBERSHIP TRANSACTIONS FOR THE YEAR MUST BE PROCESSED MANUALLY, OUTSIDE THE HUB!

#### Step 1 – Make Sure You've Got Access "Manage Roster" > "Committee Management"

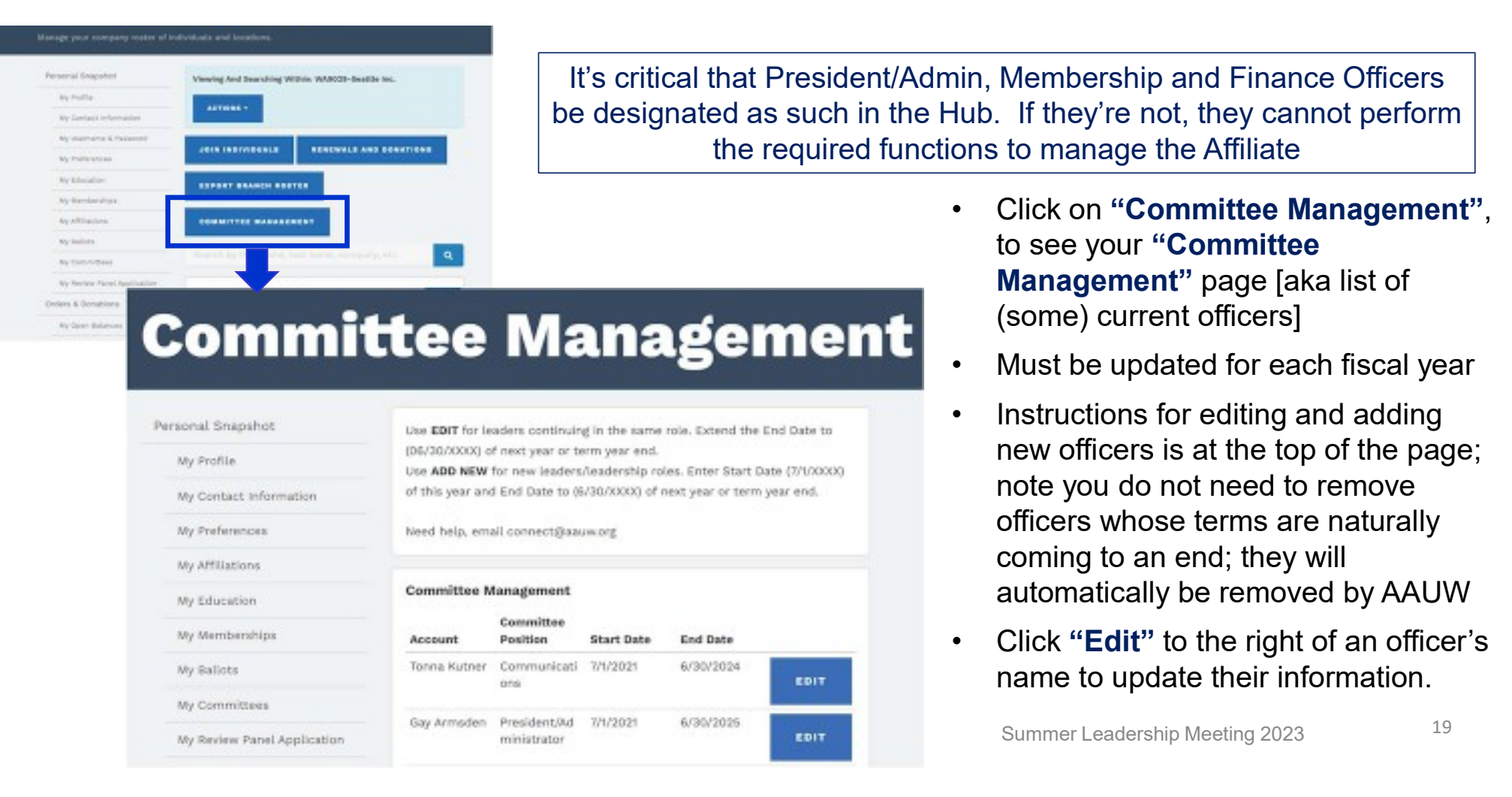

#### Adding / Updating Board Members "Manage Roster" > "Committee Management"

| First | Previous | 1 | 2 | Next | Last    |
|-------|----------|---|---|------|---------|
|       |          |   |   |      | ADD NEW |
|       |          |   |   |      | ADD NEW |

| Name                                                                                                    |        |
|----------------------------------------------------------------------------------------------------|--------|
| *Committee Position                                                                                                    |        |
| None                                                                                                    | 0      |
| -None-                                                                                                    |        |
| AAUW Funds<br>College University Relations<br>Diversity<br>Finance<br>Membership<br>President/Administrator<br>Public Policy<br>STEM<br>Webmaster |        |
|                                                                                                    | Submit |

Click "Add New" at the bottom of the list of Committee members list to add a new officer

Note that AAUW has eliminated several positions that were in the MSD. Committee Positions now include only those officers with whom AAUW (national) communicates directly – eg, "Secretary" and "Other" are no longer listed

Also, if a Pres/Admin, Finance or Membership officer does not see the expanded menu under "**Affiliations**", it's probably because they are not coded correctly in the "**Committee Management**" section.

 In your "Personal Snapshot", under "My Committees", you can check to see if your position is listed correctly; if not, your Branch / State Pres/Admin, Finance, or Membership officer can correct this

#### Step 2 – Knowing Who's in Your Branch "Manager Roster" → "Export Branch Roster"

| Compa                           | ny Roster                                         |                                         |
|---------------------------------|---------------------------------------------------|-----------------------------------------|
| Personal Snapshot<br>My Profile | Viewing And Searching Within: WA9029-Seattle Inc. |                                         |
| My Contact Information          | ACTIONS -                                         |                                         |
| My Affiliations                 | JOIN INDIVIDUALS RENEWALS AND DONATIONS           |                                         |
| My Education                    | STPORT BRANCH ROSTER                              | What do you want to do with Roster.csv? |
| My Memberships                  |                                                   | Open Save as 🗸                          |
| Wy Ballots                      | COMNITTEE MANAGEMENT                              |                                         |

- To view or download the Branch Roster, click on "Export Branch Roster"
- When the "What do want to do...." comes up, I usually click on "Open" so that I can save the file as an Excel Worksheet; If you click "Save as", your system may not let you vary from the .csv format
- Either way, you'll then see an excel file with a header followed by your branch roster in alphabetical order by last name

#### Step 2 – Knowing Who's in Your Branch "Manager Roster" → "Export Branch Roster"

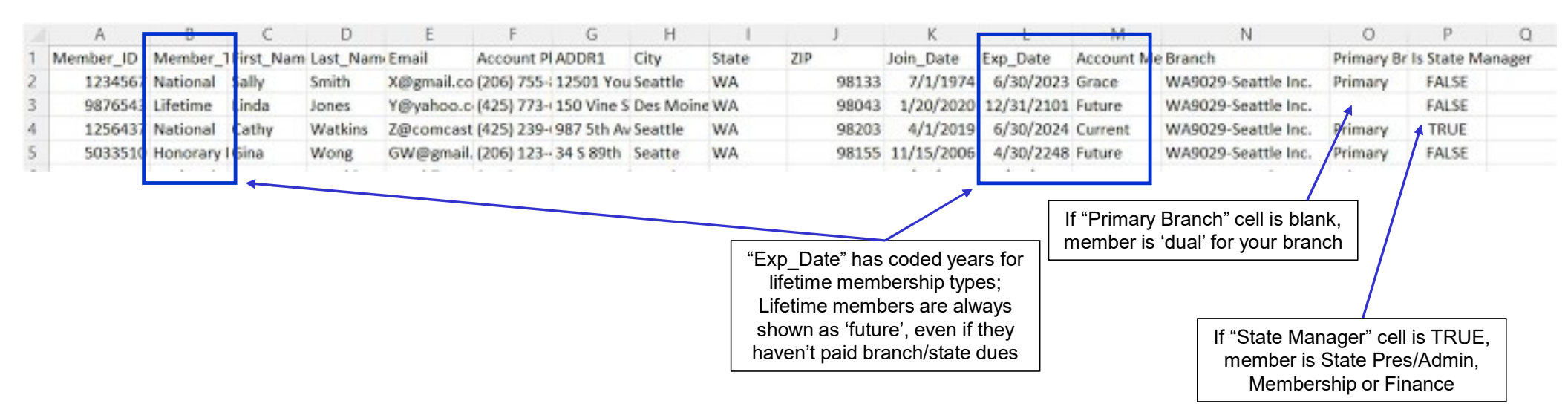

- You may see duplicate or incorrect entries on your roster, or discover new members
  - Duplicate entries for a single person can only be removed by AAUW; this can happen when a member 'renews' online by joining as another instantiation of themself
  - Incorrect entries can be edited or removed by you; go back to your "Company Roster" page

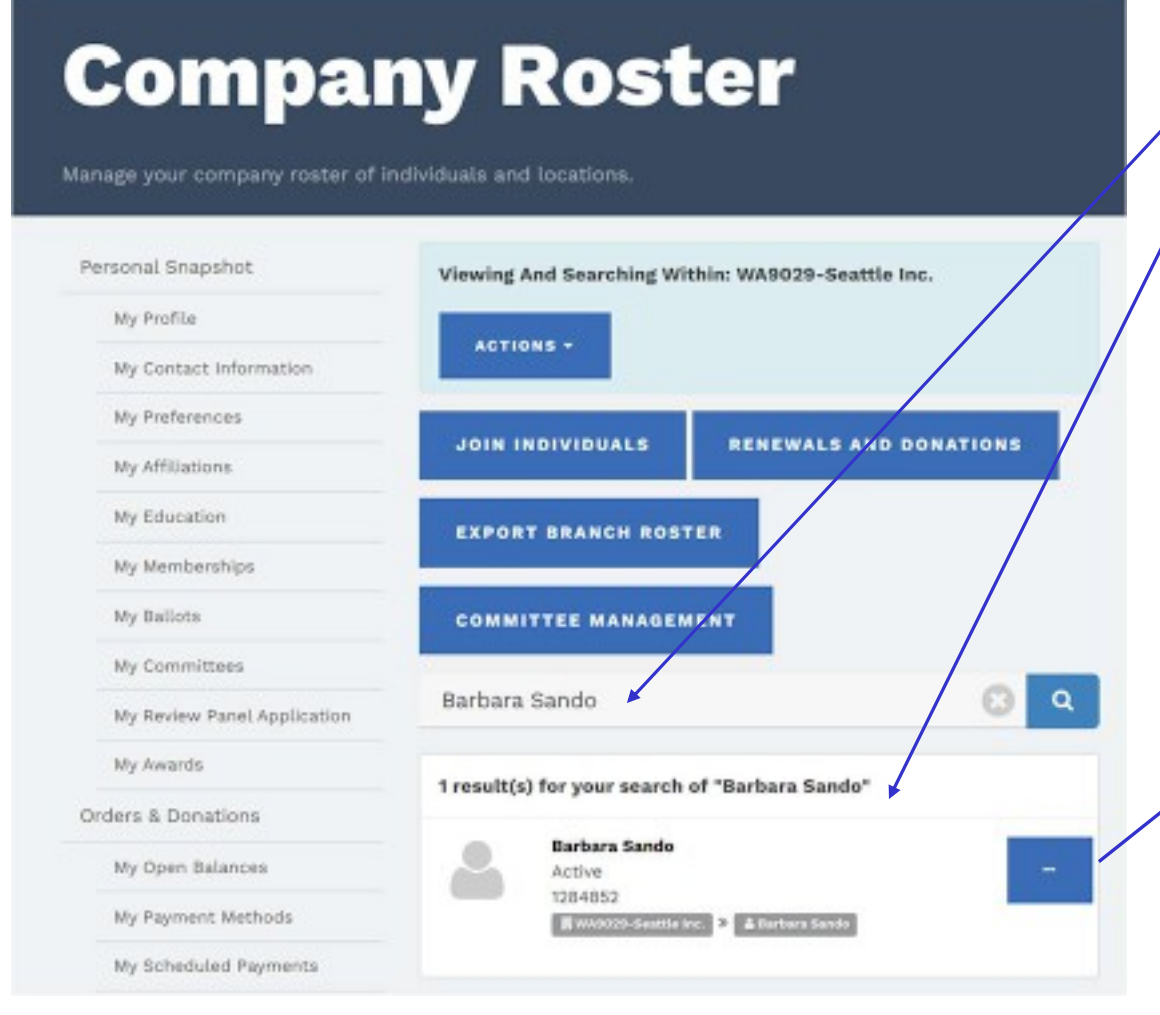

Summer Leadership Meeting 2023

There are two ways to edit contact information or remove an incorrect entry from your Branch Roster

- Type in the individual's name in the Search box
   or--
- Scroll through the list of individuals you'll see below the Search box, listed in alphabetical order by first name, to find the individual whose entry needs to be changed
- Either way, you'll then need to click on the ellipsis to the right of the individual's name, then you will see this menu:

| E  | лт    | INC | DU | AL |
|----|-------|-----|----|----|
| R  | É M C | DVE |    |    |
| VI | EW    |     |    |    |

- Edit allows you to update contact info
- Remove allows you to remove them from your roster and gives you a pick-list of reasons for the action (eg, incorrect listing, deceased)
- View allows you to see contact info that you can edit, as well as some membership info that you can't edit

23

#### Processing New Members Who've Paid by Check "Company Roster" > "Actions"

| and the second second se |                                                   |
|----------------------------------------------------------------------------------------------------|---------------------------------------------------|
| nal Snapshot                                                                                                    | Viewing And Searching Within: WA9029-Seattle Inc. |
| Ay Profile                                                                                                    | ACTIONS -                                         |
| ly Contact Information                                                                                                    |                                                   |
| ty Username & Password                                                                                                    | JOIN INDIVIDUALS RENEWALS AND DONATIONS           |
| Preferences                                                                                                    |                                                   |
| ly Education                                                                                                    | EXPORT BRANCH ROSTER                              |
| ly Memberships                                                                                                    |                                                   |
| ly Affiliations                                                                                                    | COMMITTEE MANAGEMENT                              |
| y Ballots                                                                                                    |                                                   |
| - Company and Advances                                                                                                    | Search by first name, last name, company, etc.    |

Note - if a member joins online, they will automatically be added to your Branch roster and you will receive an e-mail notification; only members joining by check need to be added by the branch Processing a new member is a two-step process: **Step 1: Click on "Actions"** to get started:

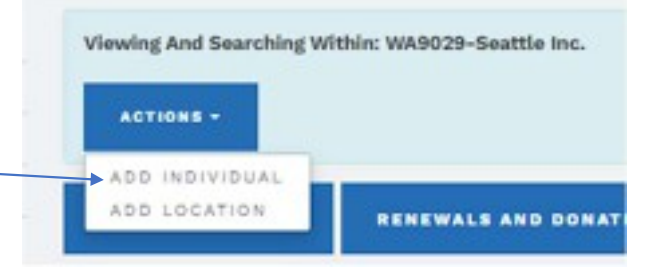

- Select "Add Individual" to add a person to your branch roster; this person may or may not be a current AAUW member; they may be a donor, former member, former student member, grant recipient – or anyone
- Do NOT use "Add Location"; it doesn't apply to AAUW

#### Processing New Members Who've Paid by Check "Actions" > "Add Individual" to Branch Roster

| irch for an individual profile to | add to your company roster or create a        | new individual profile. |
|-----------------------------------|-----------------------------------------------|-------------------------|
| ersonal Snapshot                  | Creating Individual Affiliation For: WA       | 9029-Seattle Inc.       |
| My Profile                        |                                               |                         |
| My Contact Information            | Search For Individuals                        |                         |
| My Username & Pacoword            | Search to see if the individual already has a | profile.                |
| My Preferences                    | Last Name *                                   |                         |
| My Education                      |                                               |                         |
| My Memberships                    | First Name                                    |                         |
| My Affiliations                   |                                               |                         |
| My Ballots                        | Email                                         |                         |
| My Committees                     |                                               |                         |
| My Review Panel Application       |                                               | BEARCH                  |
| rders & Donations                 |                                               |                         |
|                                   | _                                             |                         |

Summer Leadership Meeting 2023

If you click on "Add Individual", you'll see two options:

- First, **"Search for Individuals"** to see if your new member has any existing association with AAUW. This minimizes the possibility of creating a duplicate profile, which can only be removed by AAUW. I leave e-mail blank so that it will find anyone with that name; some may be in the database, but with an old e-mail address
  - If the Search brings up the person you're looking for, click on "Add Individual" to the right of their name.
  - If the Search brings up multiple viable options, you'll need to sort this out, then try again
- Second, if the Search does not bring up the person you're looking for, click "Create New Individual" and follow the prompts to enter their information
  - Make sure you have ALL of the info (eg, degree info) before you start; you can NOT change any of it later

#### Processing New Members Who've Paid by Check: "Actions" > "Add Individual" to Branch Roster

| Search For Individuals                                          | Second and a second second                | Search Results      |                                                                                                    |
|-----------------------------------------------------------------|-------------------------------------------|---------------------|----------------------------------------------------------------------------------------------------|
| learch to see if the indiv<br>Last Name *<br>Post Name<br>Email | Sundo                                     | Barbara E. Sando    | "Rise carried<br>activate this<br>account with the<br>tompany both<br>attitude twith<br>addinace deen to<br>match the<br>company's the<br>addinace deen the<br>company's emis-<br>demain. |
|                                                                 | *****                                     | Barbara Sander      | ADD 18(3191088)                                                                                                    |
|                                                                 |                                           | Barbara C. Sandoval |                                                                                                    |
|                                                                 |                                           | Barbara Sandoval    | 400 INDIVIDUA                                                                                                    |
| Note – :<br>(e-mai                                              | some personal info<br>il and/or phone) is | Barbara Sandeval    |                                                                                                    |
| ormally<br>erson's                                              | / shown below each<br>s name; blanked out | Barbara Sandow      |                                                                                                    |
| he                                                              | ere for privacy                           |                     |                                                                                                    |

- "Search" will not let you add a person who's already on your roster
- Sometimes you will see multiple profiles for the same name and you can't tell which one, if any, might be correct. You can't look at a person's contact information from Search, but if you "Add Individual" to your roster, you can then view their details and "Remove" the 'wrong' individual(s), using "incorrect listing" as the reason for removal – or, you can call AAUW to resolve / identify if any are 'your' new member

Summer Leadership Meeting 2023

# Processing <u>Brand New AAUW Members</u> Who've Paid by Check "Actions" > "Join Individual"

| Compa                  | ny Roster                                        | Membe                  | rship Mana                                              | gement                |
|------------------------|--------------------------------------------------|------------------------|---------------------------------------------------------|-----------------------|
| Personal Brapshot      | Viewing And Searching Within: WM029-Seattle Inc. | Personal Snapshot      | Choose Affiliation for Join Renew                       |                       |
| My Profile             | ACTIONS -                                        | My Profile             | Select Account to purchase membership                   |                       |
| My Consect Information |                                                  | My Contact Information | <name new="" of="" person=""></name>                    |                       |
| Ny Paderances          | JOIN INDIVIDUALS                                 | My Username & Password |                                                         |                       |
| My Education           | EXPOST BRANCH BOSTER                             | My Preferences         |                                                         | Mern                  |
| My Marsberships        |                                                  | My Education           |                                                         |                       |
| My Affiliations        | COMMITTEE MARAGEMENT                             | Note:                  | De net wee the "Lein" en                                | tion for oothic       |
| My Ballets             |                                                  | CAUTION NOTE -         | Do <u>not</u> use the "Join" op                         | tion for active       |
| My Coverdition         | Search by first name, last name, tampany, etc.   | branch                 | ່ members who are new or<br>າ (eg, national or dual mer | nly to your<br>nbers) |

#### Step 2: Click on "Join Individuals" to continue:

- Using the "Choose Affiliation for Join Renew", click on the arrows in the box and locate the "Account" (aka person) you've just added to your branch roster. [Only individuals who are not current / paid-up members are listed in alphabetical order by first name.... You do not use this option to renew a member]. Click "Next".
- Verify or update the contact information listed for the individual. Click "Next".
- Verify or update the education information listed. Click "Next".
- You will then be prompted to select their membership type (National or Lifetime), and to add Branch and State memberships 27 Summer Leadership Meeting 2023

#### Processing <u>Brand New AAUW Members</u> Who've Paid by Check "Actions" > "Join Individual"

After you've completed entering all of the applicable information, you'll be redirected to process the payment

- You'll see a summary of the person's dues -
- If a member is joining under the "Shape the Future" campaign you will need to enter ShapeTheFutureFY24 in the "Code" field, then hit "Apply"
- Either way, you'll then be prompted to add the payment information, much like you've done to renew your own or other's memberships
- Note that if a new member joins online, they can still use "Shape the Future"; they'll just need to enter the above Coupon Code before they process their own payment.

The Shape the Future membership campaign is a tool that branches can use to recruit and retain members. With this campaign, branches can offer 50% off national dues when prospective members join AAUW at an event or meeting. Branches also earn one free national membership for every two new members they recruit, with a maximum of three free memberships annually.

Summer Leadership Meeting 2023 [Shape the Future code corrected 11-16-2023]

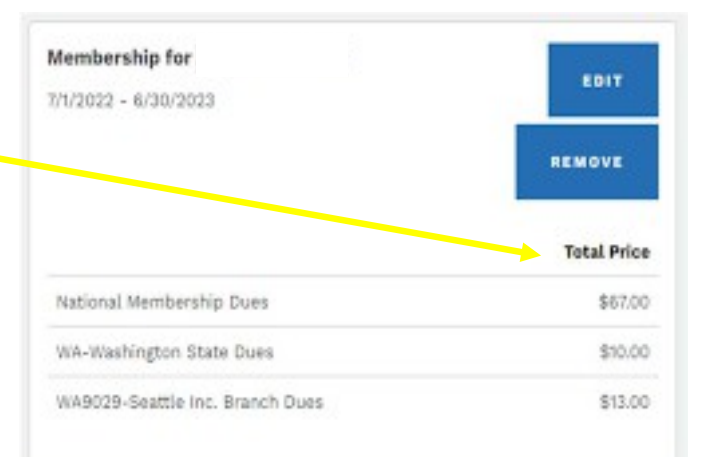

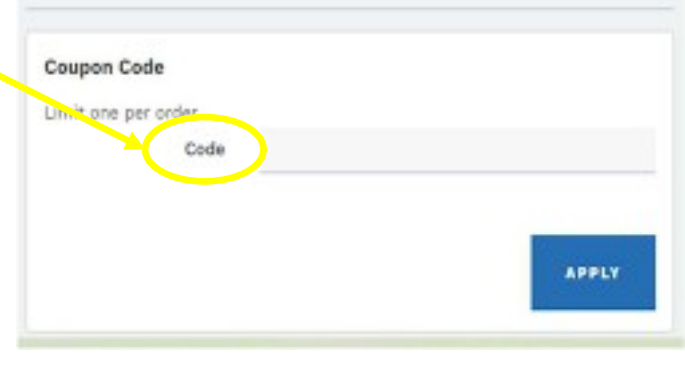

## Processing <u>Brand New AAUW Members</u> Who've Paid by Check Notes & Special Cases (*aka potholes to avoid*)

#### Notes:

- In this scenario, National, State <u>and Branch</u> dues will be forwarded to AAUW; AAUW will later disburse branch dues back to the branch, as they do for members who join or renew online
- New members have a rolling 12-month membership year, so will not renew by 6/30 like many existing members (unless they join in June); Existing members who renew *after* the end of their 3-month 'grace period' will also be assigned a revised renewal date correlating to when they actually paid [This is also true for members who join online]

## Special Case 1:

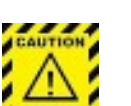

- If you are processing a new member who has received a free "Shape the Future" national membership to join, and who has sent you a check for Branch and State dues, <u>their membership must be processed</u> <u>manually outside of the Community Hub</u>. You must:
  - E-mail your completed "SHAPE THE FUTURE CAMPAIGN FREE MEMBERSHIP REDEMPTION FORM" to <u>connect@AAUW.org</u> – AND –
  - Send the State dues directly to the AAUW-WA VP Finance, including the contact information for the new member

## Processing <u>New Branch (only) Members</u> Who've Paid by Check Special Cases & Summary

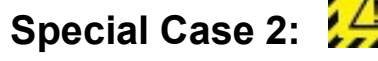

- If an active AAUW National member or -- an active primary member of another branch is joining your branch, neither you *or* the member themselves can process their membership through the Hub, <u>their</u> membership must be processed manually outside of the Community Hub. You must:
  - Send the State dues directly to the AAUW-WA VP Finance, including the contact information for the new member (applies to National members and new dual members whose primary branch is out of state)
  - Notify AAUW National (by e-mail or phone) that the new member has joined your branch (and WA State, if applicable) so that National can activate them accordingly in the system. These members will retain their current renewal date in the system, even if they'll be a part of your branch for less than their first full year.

## **Summary for Processing New Members:**

- All potential new members can be added to the Branch Roster, but that does not mean they actually are a branch member
- Brand new AAUW members who are paying national, state and branch dues can be "Joined" through the Hub; all others must be processed manually and activated as a branch/state member by National

#### **Processing Renewals or Donations Made by Check** "Manager Roster" → "Renewals & Donations"

•

٠

| and a               |                             |                        |
|---------------------|-----------------------------|------------------------|
| ( PTIZ TRE          | C ACTIONS TO C              |                        |
| Contact information |                             |                        |
| Voername & Password | Conservation and the second |                        |
| y Preferences       | JOIN INDIVIDUALS            | RENEWALS AND CONATIONS |
| v Education         | EXPORT BRANCH BOST          |                        |
| tembershipe         |                             |                        |
| Affiliations        | COMMITTEE MANAGEME          | INT                    |
| allota              |                             |                        |
|                     |                             |                        |

#### **Branch Management**

|                                                                                                    |                                                                                                    | WA9029-Seattle Inc.<br>Renewals And Donations |         |                                                                                  |
|----------------------------------------------------------------------------------------------------|----------------------------------------------------------------------------------------------------|-----------------------------------------------|---------|----------------------------------------------------------------------------------|
| behaviors     can the entry series to process which given basis of your branch and/or their donations in     Foreners each member:     2. Out the pendit conient the America Source and discribe checkbox to reverse a member:     2. Out the pendit conient the America Source and discribe checkbox to reverse a member:     2. Out the pendit conient the America Source and discribe checkbox to reverse a member:     2. Out the pendit conient the America Source and discribe checkbox to reverse a member:     2. Out the pendit conient the America Source and discribes and emerica Source and the advances to the America Source and the advances to the America Source and the advances to the America Source and the advances     3. Out the Machine discrimination to reverse to generate it you do not find the expected orders, panel     Taps for larger basedine: | ew Cust Tandar Hender type transactions an<br>15 AAUN Charact Needs<br>by af your candidan for your review<br>from a Marct House to this array science.<br>He page to for paid.<br>In which the page. | n processed subside of this form.             |         | Note: There is<br>send a comple<br>members' natio<br>branch canne<br>contact AAU |
| Use the Numbers of recents an page thoother to view more lighting or page. For SUME<br>The National non-marable amount of 15 and Stear Ture will be reflected over online a                                                                                                    | ON THE STORE OF COLONY SEARCH TO HELP                                                                                                    | se marful Rec                                 |         |                                                                                  |
| Hame                                                                                                    |                                                                                                    | Adamstan Type                                 |         | Adamsigner Distances                                                             |
| Enter Name                                                                                                    | -hore                                                                                                    |                                               | * -Now- |                                                                                  |
| And these threes                                                                                                    |                                                                                                    |                                               |         | East Inde No-                                                                    |
|                                                                                                    |                                                                                                    |                                               |         |                                                                                  |

no longer an option for branches to leted form and single check for all onal and state dues to AAUW; if the ot use the Hub, they will have to W to make special arrangements

31

Click on "Renewals and Donations" to see your

This is a wide page in small font, and you'll

have to scroll down to see the whole thing

"Branch Management" page

#### Processing Renewals or Donations Made by Check "Manager Roster" → "Renewals & Donations"

When you scroll down your "Branch Management" page, you'll see

- A "Search" function and –
- A list of everyone on your branch roster, in alphabetical order by last name; the list might be several pages, which you can navigate using "Previous" and "Next" buttons

|                                         |                                                                                                    |   | Name                                                                                                    |                                                                                                    |       |                                                                                                    | Mamber Type                                                                                                    |           |                                       | Mambar Sur               | 50 ·                                                                                                    |    |
|-----------------------------------------|----------------------------------------------------------------------------------------------------|---|----------------------------------------------------------------------------------------------------|----------------------------------------------------------------------------------------------------|-------|----------------------------------------------------------------------------------------------------|----------------------------------------------------------------------------------------------------|-----------|---------------------------------------|--------------------------|----------------------------------------------------------------------------------------------------|----|
| (e)                                     | e Nama                                                                                                    |   |                                                                                                    |                                                                                                    | Note- |                                                                                                    |                                                                                                    | •         | -Note-                                |                          |                                                                                                    |    |
|                                         |                                                                                                    |   | Ded Date Date                                                                                                    |                                                                                                    |       |                                                                                                    |                                                                                                    |           | Text Date                             | a Tr                     |                                                                                                    |    |
|                                         |                                                                                                    |   | the Data Hos                                                                                                    |                                                                                                    |       |                                                                                                    |                                                                                                    |           | 140.14                                | NE 10                    |                                                                                                    |    |
|                                         |                                                                                                    |   |                                                                                                    |                                                                                                    |       |                                                                                                    |                                                                                                    |           |                                       |                          |                                                                                                    | -i |
|                                         |                                                                                                    |   |                                                                                                    |                                                                                                    |       | 1 march                                                                                                    | Elear Search                                                                                                    |           |                                       |                          |                                                                                                    |    |
|                                         |                                                                                                    |   |                                                                                                    |                                                                                                    |       |                                                                                                    |                                                                                                    |           |                                       |                          |                                                                                                    |    |
|                                         | e al records on page.                                                                                                    |   |                                                                                                    |                                                                                                    |       |                                                                                                    |                                                                                                    |           |                                       | age 1 of 8 Number of rec | orde 111 News a Las                                                                                                    |    |
| 5                                       |                                                                                                    |   |                                                                                                    |                                                                                                    |       |                                                                                                    |                                                                                                    |           |                                       |                          |                                                                                                    |    |
|                                         |                                                                                                    |   |                                                                                                    |                                                                                                    |       |                                                                                                    |                                                                                                    |           |                                       |                          |                                                                                                    |    |
|                                         |                                                                                                    |   |                                                                                                    | ñ                                                                                                    |       |                                                                                                    |                                                                                                    |           |                                       |                          |                                                                                                    |    |
|                                         | Name<br>Agens Lais                                                                                                    |   | Menbership Type v                                                                                                    | Matus<br>Current                                                                                                    |       | Start Date                                                                                                    | <ul> <li>End Date</li> <li>See 19, 2019</li> </ul>                                                                                                    | < Renew   | e                                     | Donation Amount          | <ul> <li>Individual Total</li> </ul>                                                                                                    |    |
| 1                                       | Name<br>Adams Lala                                                                                                    | ~ | Menbership Type v<br>ristoral                                                                                                 | Status<br>Current                                                                                                    |       | Start Date                                                                                                    | - find Date<br>Not 28, 2012                                                                                                    | v Ratas   |                                       | Donation Amount          | <ul> <li>Individual fotal</li> </ul>                                                                                                    |    |
| 1 2                                     | Name<br>Acons Lata<br>Ales, Rote                                                                                                    | 2 | Mendenship Type v<br>Tadonal<br>Tadonal                                                                                       | Status<br>Current<br>Current                                                                                                    |       | Start Date<br>July 10, 2022<br>July 10, 2022                                                                                                    | <ul> <li>Lest Date</li> <li>Son 29, 2019</li> <li>April 28, 2019</li> </ul>                                                                                                    | v Renes   |                                       | Donation Amount          | <ul> <li>Inclividual Total</li> </ul>                                                                                                    |    |
| 1 2                                     | Name<br>Adams Lais<br>Arlen, Ruth<br>Anderson, Cathy                                                                                                | ~ | Mendership Type                                                                                                    | Status<br>Gurrent<br>Oursent<br>Oursent                                                                                                    |       | Start Dube<br>Jun 10, 2222<br>Jun 10, 2022<br>Jun 10, 2022                                                                                                    | <ul> <li>End Date<br/>Not 28, 2013</li> <li>Jun 28, 2013</li> <li>Jun 28, 2013</li> <li>Jun 28, 2013</li> </ul>                                                                                                    | v Ranam   |                                       | Donatice Amount          | <ul> <li>Individual Total</li> <li>/</li> </ul>                                                                                                    |    |
| 1 2                                     | Name<br>Adams Lata<br>Artes, Ryde<br>Anderson, Cathy<br>Armsten, Tap                                                                                | ~ | Membership Type                                                                                                    | Status<br>Current<br>Current<br>Current                                                                                                    | ~     | Start Dude<br>Jun 20, 2022<br>Jun 30, 2022<br>Jun 30, 2022<br>Jun 30, 2022<br>Jun 30, 2022                                                                                                 | <ul> <li>End Date<br/>ton 28, 2013</li> <li>Jun 28, 2013</li> <li>Jun 28, 2013</li> <li>Jun 28, 2013</li> <li>Jun 28, 2013</li> </ul>                                                                                                    | < factors | ,<br>,<br>,<br>,                      | Donation Amount          | <ul> <li>Individual Total</li> <li>/</li> <li>/</li> <li>/</li> <li>/</li> <li>/</li> </ul>                                                                                                    |    |
| t :<br>2<br>1<br>1                      | Name<br>Acons Lala<br>Artes Ruth<br>Andesson Cathy<br>Amession Tap<br>Amora June                                                                    |   | Mendership Type                                                                                                    | Status<br>Current<br>Current<br>Current<br>Current                                                                                                    | ~     | Start Date<br>Jun 20, 2022<br>Jun 30, 2022<br>Jun 30, 2022<br>Jun 30, 2022<br>Jun 30, 2022<br>Jun 30, 2022                                                                                 | <ul> <li>End Date<br/>Not 28, 2013</li> <li>Jun 28, 2013</li> <li>Jun 28, 2013</li> <li>Jun 28, 2013</li> <li>Jun 28, 2013</li> <li>Jun 28, 2013</li> <li>Jun 28, 2013</li> </ul>                                                                                                    | v farms   |                                       | Donation Amount          | <ul> <li>Individual Total</li> <li>/</li> <li>/</li> <li>/</li> <li>/</li> <li>/</li> <li>/</li> <li>/</li> <li>/</li> <li>/</li> </ul>                                                                                                    |    |
| t 2<br>2<br>2<br>2<br>3                 | Name<br>Acons Lala<br>Artes Ruth<br>Andesson Cathy<br>Amostan, Sap<br>Amost June<br>Beker, Sutame                                                   |   | Mendership Type                                                                                                    | Status<br>Current<br>Current<br>Current<br>Current<br>Current<br>Current                                                                                                    |       | Start Date<br>Jun 10, 2022<br>Jun 30, 2022<br>Jun 30, 2022<br>Jun 30, 2022<br>Jun 30, 2022<br>Jun 30, 2022<br>Jun 30, 2022                                                                 | <ul> <li>End Date<br/>Not 28, 2013</li> <li>Jun 28, 2013</li> <li>Jun 28, 2013</li> <li>Jun 28, 2013</li> <li>Jun 28, 2013</li> <li>Jun 28, 2013</li> <li>Jun 28, 2012</li> </ul>                                                                                                    | - Romes   |                                       | Donation Amount          | <ul> <li>Incluidual Total</li> <li>Incluidual Total</li> <li>Incluidua</li></ul>                  |    |
| 1 2 2 2 4 4 4 4 4 4 4 4 4 4 4 4 4 4 4 4 | Name<br>Acons Lala<br>Arles Ruth<br>Anderson Cathy<br>Amoston Day<br>Amost June<br>Delet Sutame<br>Barjes Penny J                                   |   | Mendership Type                                                                                                    | Status<br>Current<br>Current<br>Current<br>Current<br>Current<br>Current<br>Current                                                                                                    |       | Start Date<br>Jun 10, 2022<br>Jun 30, 2022<br>Jun 30, 2022<br>Jun 30, 2022<br>Jun 30, 2022<br>Jun 30, 2022<br>Jun 30, 2021<br>Jun 30, 2021<br>Jun 30, 2021                                 | <ul> <li>End Date<br/>Not 28, 2013</li> <li>Jun 28, 2013</li> <li>Jun 28, 2013</li> <li>Jun 28, 2013</li> <li>Jun 28, 2013</li> <li>Jun 19, 2013</li> <li>Jun 29, 2012</li> <li>Jun 29, 2012</li> <li>Jun 29, 2012</li> </ul>                                                                                                    | ~ Room    |                                       | Donation Amount          | <ul> <li>Incluidual Total</li> <li>/</li> <li>/</li> <l< td=""><td></td></l<></ul> |    |
| 1<br>2<br>2<br>4<br>5<br>6<br>7         | Name<br>Agens Lala<br>Allen Ruth<br>Anderson Cathy<br>American Cathy<br>American Dap<br>Ample June<br>Belan Susame<br>Bergen Penny J.<br>Bly Learne |   | Mendership Type v<br>National<br>National<br>National<br>National<br>National<br>National<br>National<br>National             | Status<br>Current<br>Current |       | Start Date<br>Jun 10, 2022<br>Jun 30, 2022<br>Jun 30, 2022<br>Jun 30, 2022<br>Jun 30, 2022<br>Jun 30, 2022<br>Jun 30, 2021<br>Jun 30, 2021<br>Jun 30, 2021                                 | <ul> <li>End Date<br/>Not 28, 2013</li> <li>Jun 28, 2013</li> <li>Jun 28, 2013</li> <li>Jun 28, 2013</li> <li>Jun 28, 2013</li> <li>Jun 28, 2013</li> <li>Jun 28, 2013</li> <li>Jun 28, 2012</li> <li>Jun 28, 2012</li> <li>Jun 28, 2012</li> <li>Jun 28, 2012</li> </ul>                                                                                         | . Romes   |                                       | Donation Amount          | <ul> <li>Incluidual Total</li> <li>/</li> <li>/</li> <l< td=""><td></td></l<></ul> |    |
| t<br>2<br>3<br>4<br>5<br>8<br>7<br>9    | Name<br>Adams Lala<br>Allen Ruth<br>Anderson Cethy<br>Amesten Tep<br>Amold June<br>Belon Susame<br>Bergen Penny J.<br>By Leanne<br>Bergen Penny J.  |   | Mendership Type v<br>National<br>National<br>National<br>National<br>National<br>National<br>National<br>National<br>National | Status<br>Gurent<br>Oursent<br>Oursent<br>Gurent<br>Grace<br>Grace<br>Grace<br>Grace<br>Grace<br>Grace                                                                                                    |       | Start Date<br>Jun 20, 2022<br>Jun 30, 2022<br>Jun 30, 2022<br>Jun 30, 2022<br>Jun 30, 2022<br>Jun 30, 2022<br>Jun 30, 2021<br>Jun 30, 2021<br>Jun 30, 2021<br>Jun 30, 2021<br>Jun 30, 2022 | <ul> <li>End Date<br/>Son 28, 2013</li> <li>Jon 28, 2013</li> <li>Jon 28, 2013</li> <li>Jon 28, 2013</li> <li>Jon 28, 2013</li> <li>Jon 28, 2013</li> <li>Jon 28, 2012</li> <li>Jon 28, 2012</li> <li>Jon 28, 2012</li> <li>Jon 28, 2012</li> <li>Jon 28, 2012</li> <li>Jon 28, 2012</li> <li>Jon 28, 2012</li> <li>Jon 28, 2012</li> <li>Jon 28, 2013</li> </ul> | < Rotes   | · · · · · · · · · · · · · · · · · · · | Donation Amount          | <ul> <li>Incluidual Total</li> <li>I</li> <li>I</li> <l< td=""><td></td></l<></ul> |    |

You may renew and/or process a donation for one member or for many members in a single session. Follow the instructions to the right for each member

| Renew                | Donation                 | Amount v India                | vidual Total         |             |
|----------------------|--------------------------|-------------------------------|----------------------|-------------|
|                      | ,                        | ,                             |                      |             |
|                      | 1                        | /                             |                      |             |
|                      | /                        | 1                             |                      |             |
|                      | 1                        | /                             |                      |             |
|                      | 1                        | 1                             |                      |             |
|                      | /                        | 1                             |                      |             |
|                      | 1                        | 1                             |                      |             |
|                      | /                        | /                             |                      |             |
|                      | /                        | 1                             |                      | /           |
|                      | /                        | /                             |                      |             |
|                      | Repew                    |                               |                      | Renew Renew |
|                      |                          | 1                             |                      | Î           |
| 4                    | × \$27.00                | / \$27.0                      | 00                   |             |
|                      | 1                        | 1                             |                      |             |
|                      |                          |                               |                      |             |
| The National non-tax | able amount of \$3 and 5 | tate Dues will be reflected o | nce orders are gener | ated.       |

To renew a member:

- Find the member in the list and click on the pencil icon at the right side of the "**Renew**" column in their row
- When the "**Renew**" box comes up, click on the box so that a checkmark appears in it AND then click "**Tab**" to save the input; you'll then see a checkmark and yellow shading on their row in the renewal column

To process a donation:

- Find the member in the list and click on the pencil icon at the right side of the "**Donate Amount**" column in their row
- When the "Amount" box comes up, click on the box and enter the donation amount AND then click "Tab" to save the input; you'll then see the donation amount and yellow shading on their row in the donation column
- At the bottom of the screen, you'll see a running total for "renewals" and "donations"

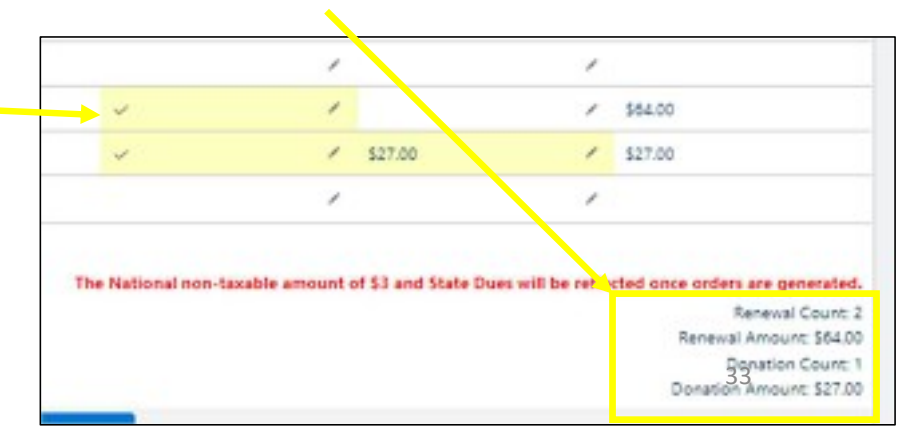

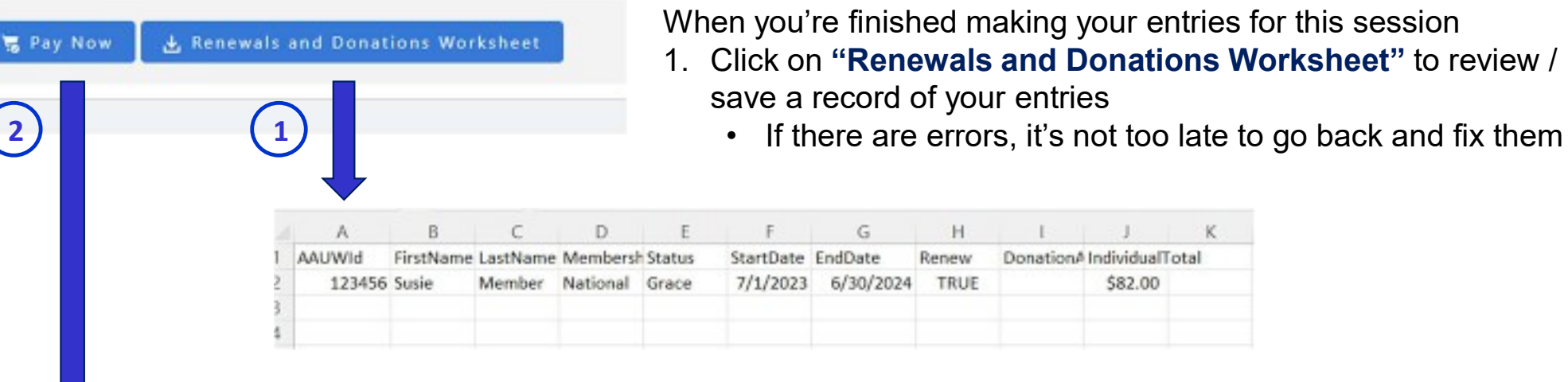

2. Once you're satisfied, click "Pay Now"

| Select an Existing Credit Card o | or Bank ACH or Add | d New Credit Card |
|----------------------------------|--------------------|-------------------|
| * Select an Existing Credit Card |                    |                   |
| Mastercard ending in 8537        |                    |                   |
| Total to be charged:             |                    |                   |
| \$82.00                          |                    |                   |
|                                  | Cancel             | Process Payment   |

When the "Select an Existing Credit Card...." window pops up

- · Click in the box to select your payment method
- Click "Process Payment"
- You'll then see a message that says your payment is being processed and do not resubmit the same transactions; At this point, it's too late to correct any errors

- This portion of the Community Hub has been greatly streamlined from last year yeah!
- The only feature that went away was the one to 'Save' your order and edit/pay it up to 4 days later
  - > You must "Pay Now" or your order will disappear and you'll have to re-enter the data
  - This can be confusing since there is still "My Open Balances" in the Community Hub, however it will
    almost always have no outstanding invoices for you
  - Outstanding invoices appear only if there is an issue with a payment you already tried to make (eg, erroneous routing number); you'll be notified by AAUW so the issue can be resolved

| Orders & Donations<br>My Open Balances<br>My Payment Methods<br>My Scheduled Payments | The orders below have a balance<br>a scheduled payment, or is not | EN Balances<br>ce due. Use the 'Pay Now' button to pay open balances. If a 'Pay Now' button<br>yet due. |
|---------------------------------------------------------------------------------------|-------------------------------------------------------------------|----------------------------------------------------------------------------------------------------|
| Company Scheduled<br>Payments                                                         | Personal Snapshot                                                 | Sorry, we don't see any outstanding invoices for you.                                                   |
|                                                                                       | My Profile<br>My Contact Information                              |                                                                                                    |
|                                                                                       | My Preferences                                                    |                                                                                                    |

from AAUW shortly after

you've paid

Once you've paid, you can access a "Bulk Renewals And Donations Payment Report" ٠

My Ballots

My Memberships

- Go to "Personal Snapshot" and click on "Orders & Donations" •
- Click on "Bulk Renewals And Donations Payment Report" ٠

|                        | Orders & Donations<br>My Open Balances | Orders                          | & Donations                                       |  |  |
|------------------------|----------------------------------------|---------------------------------|---------------------------------------------------|--|--|
|                        | My Payment Methods                     | View your past orders, donation | ns, and payments.                                 |  |  |
|                        | My Scheduled Payments                  |                                 |                                                   |  |  |
|                        | Company Scheduled                      | Personal Snapshot               | Bulk Renewals And Donations Payment Report        |  |  |
|                        | Payments                               | My Profile                      | Please click the button below to create a report. |  |  |
|                        |                                        | My Contact Information          | BULK RENEWALS AND DONATIONS PAYMENT REPORT        |  |  |
| •                      | This same report will also be          | My Preferences                  |                                                   |  |  |
| attached to the e-mail |                                        | My Affiliations                 | No. Onders                                        |  |  |
|                        | confirmation you'll receive            | My Education                    | my orders                                         |  |  |

Summer Leadership Meeting 2023

All orders billed to you.

Order 0091787

#### E-mail Confirmation and "Renewals & Donations" Reports

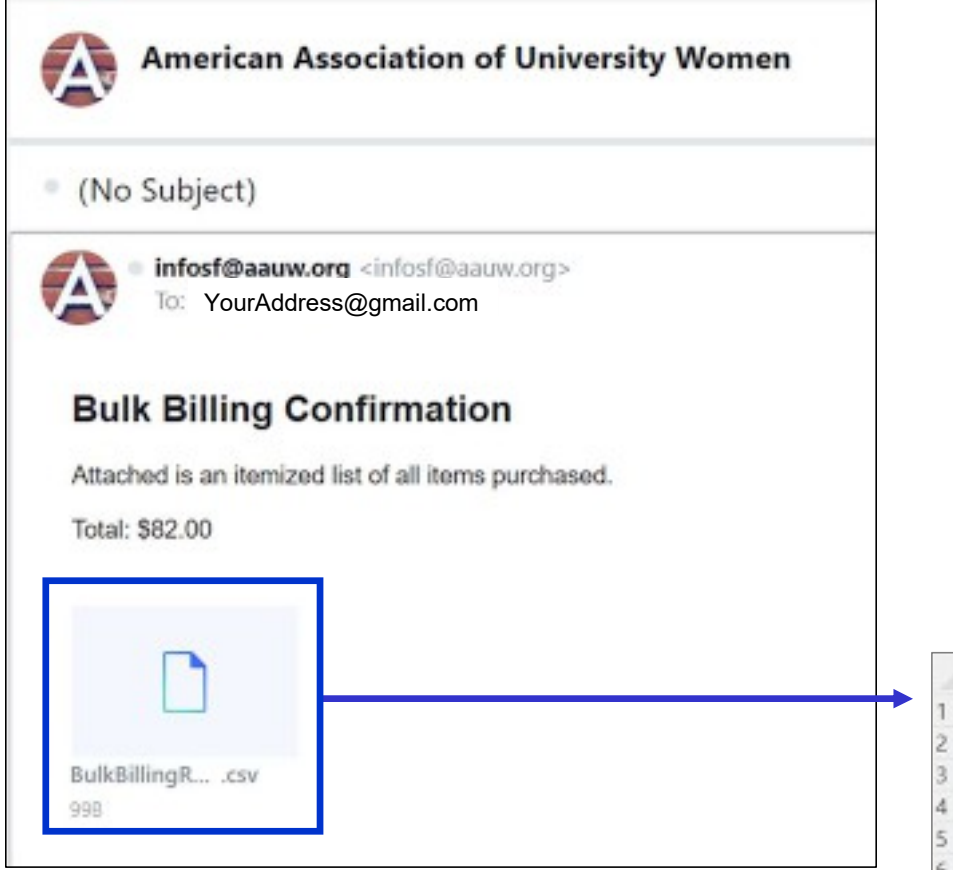

- In addition to this report / e-mail to the branch, I believe an renewal confirmation email will be sent to each person who has been renewed – similar to the e-mail a person receives when they renew online themselves
- Note: Unlike with the MSD, when a member renews themselves online, you will not receive a confirmation; you will see an updated "exp\_date" on the roster, but you will not know if the member paid more than National dues [AAUW is working on improving this process]

|   | A          | В         | C             | D          | E           | F        | G |
|---|------------|-----------|---------------|------------|-------------|----------|---|
| 1 | First Name | Last Name | National Dues | State Dues | Action Fund | Donation |   |
| 2 | Sally      | Smith     | 69            | 10         | 3           | 0        |   |
| 3 |            |           |               |            |             |          |   |
| 4 |            |           |               |            |             |          |   |
| 5 |            |           |               |            |             |          |   |
| 6 |            |           |               |            |             |          |   |
| - |            |           |               |            |             |          |   |

## Renewing Members Who've Paid by Check Special Cases (aka potholes to avoid)

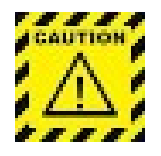

- If a primary member of another branch is renewing your branch, neither you *or* the member themselves can process their membership through the Hub, <u>their renewal must be processed manually outside of the</u> <u>Community Hub</u>. You must:
  - Send the State dues directly to the AAUW-WA VP Finance, including the contact information for the new member (applies to dual members whose primary branch is out of state)
  - Notify AAUW National (by e-mail or phone) that the dual member has renewed your branch (and WA State, if applicable) so that National can activate them accordingly in the system.
- 2. If you are processing a member who has received a free **"Shape the Future"** national membership for renewal, you must process their renewal manually outside of the Community Hub. You must:
  - E-mail your completed "SHAPE THE FUTURE CAMPAIGN FREE MEMBERSHIP REDEMPTION FORM" to <u>connect@AAUW.org</u> – AND –
  - Send the State dues directly to the AAUW-WA VP Finance, including the contact information for the renewing member

## A Note on Members Who've Renewed Online

A member's "exp\_date" is updated when they've renewed their National dues; until you see which members have paid branch or state dues on the Disbursement Report, you can't know for sure...

#### For the State:

| Product: Product Rema                                                                                                    |                   |                                                                                                    |               |                                                                                                    |                                                                               |                                                                                                    |                                                                                                    |                                                                                                    |
|----------------------------------------------------------------------------------------------------|-------------------|----------------------------------------------------------------------------------------------------|---------------|----------------------------------------------------------------------------------------------------|-------------------------------------------------------------------------------|----------------------------------------------------------------------------------------------------|----------------------------------------------------------------------------------------------------|----------------------------------------------------------------------------------------------------|
| and have all one should be                                                                                                    | Cut Of Data 4     | Tutal New Membership Tare                                                                                                    | Dage .        | 10,000                                                                                                    | first Name                                                                    | Last Name                                                                                                    | inat                                                                                                    | Person                                                                                                    |
| A STREET AND A STREET AND A ST                                                                                                    | #1.0003-#/82.0003 | 23.00 minutes United                                                                                                    | farme.        | DOCESS!                                                                                                    | Gand                                                                          | Mohiar                                                                                                    | provide Renal are                                                                                                    |                                                                                                    |
| the starting on these from                                                                                                    |                   | \$5.00 monorary silvetime                                                                                                    | failer.       | 17100104                                                                                                    | dana                                                                          | Ownerset                                                                                                    | france@exce-centile.org                                                                                                    | 14/51 779-5007                                                                                                    |
| the later of the later of the l |                   | \$1.00 menorary situations                                                                                                    | faire.        | 101415                                                                                                    | Seally .                                                                      | Fight                                                                                                    | testighten con                                                                                                    | (00) 754-570                                                                                                    |
| WANNehington State Oues                                                                                                    |                   | \$10,00 National                                                                                                    | Annes .       | ADDED TO                                                                                                    | Web/                                                                          | Market                                                                                                    | market officer all com-                                                                                                    |                                                                                                    |
| WA Washington State Over                                                                                                    |                   | 210.00 National                                                                                                    | Kanage .      | HYMLE.                                                                                                    | iller .                                                                       | Wilson                                                                                                    | installer (Rosmanl. not.                                                                                                    | CHED IR2-EAIN                                                                                                    |
| the intertrington State Duar                                                                                                    |                   | \$81-00 National                                                                                                    | <b>Determ</b> | 1054780                                                                                                    | -040                                                                          | Millow                                                                                                    | partition and and                                                                                                    | (967) 495-0007                                                                                                    |
| the Australia State Date                                                                                                    |                   | \$80.00 National                                                                                                    | faires.       | 1003475                                                                                                    | Acce.                                                                         | demon                                                                                                    | planner@wilcom                                                                                                    | (360) 455-5945                                                                                                    |
| Ark Washington State Over                                                                                                    |                   | 110.00 National                                                                                                    | lana a        | 4854828                                                                                                    | Udate                                                                         | Nature                                                                                                    | Interimate (Speed are                                                                                                    | (HE) 404-MIN                                                                                                    |
| RAWshington State Outs                                                                                                    |                   | 110.00 National                                                                                                    | Antes         | <b>MHATER</b>                                                                                                    | Ware                                                                          | Allerah                                                                                                    | matematicagit@amail.com                                                                                                    | (X12) 405- ROM                                                                                                    |
| the advertising the first first set                                                                                                    |                   | \$21.00 National                                                                                                    | <b>Rates</b>  | 5155810                                                                                                    | (famole)                                                                      | Apinar                                                                                                    | panalmetherations                                                                                                    | 19410 279-4940                                                                                                    |
| the all when improve State Down                                                                                                    |                   | \$40.00 National                                                                                                    | fairer.       | 4830752                                                                                                    | mate                                                                          | it and                                                                                                    | advertigenations                                                                                                    | (210) 565-8674                                                                                                    |
| References and the second second second second second second second second second second second second second s                                                                                                    |                   | 11000 National                                                                                                    | Terms.        | 100887                                                                                                    | dat                                                                           | (lowings)                                                                                                    | anteringer@ros.com                                                                                                    |                                                                                                    |
| Rich Washington State Over                                                                                                    |                   | 110.00 National                                                                                                    | Arres         | 1007108                                                                                                    | Date:                                                                         | Bristman.                                                                                                    | bethjoring and manual                                                                                                    | (940-402-080)                                                                                                    |
| to A latest ington these inset                                                                                                    |                   | Salati Unatina                                                                                                    | fater         | 100.010.00                                                                                                    | descents.                                                                     | Lonas                                                                                                    | Jaminakeman.com                                                                                                    |                                                                                                    |
| Rich Washington State Oues                                                                                                    |                   | \$10.00 Library                                                                                                    | faire.        | HENRY                                                                                                    | Select .                                                                      | Reymond                                                                                                    | reprint differenced                                                                                                    |                                                                                                    |
| And And And And And And And And And And                                                                                                    |                   | 110.00 National                                                                                                    | laise.        | 4007048                                                                                                    | Value la                                                                      | Levis                                                                                                    |                                                                                                    | (2413 450-4045                                                                                                    |
| the analysis of the local                                                                                                    |                   | \$20.00 National                                                                                                    | fanax         | SALFY'S                                                                                                    | -barns                                                                        | Bruhat                                                                                                    | jundrumo@yelos.om                                                                                                    | (000) 40%-2005                                                                                                    |
| to A starting on State Duas                                                                                                    |                   | \$35.00 National                                                                                                    | hanes         | 10/101                                                                                                    | -more                                                                         | None .                                                                                                    |                                                                                                    |                                                                                                    |
| References and the second                                                                                                    |                   | 110.00 Natural                                                                                                    | lane.         | DOM:N                                                                                                    | July .                                                                        | (Servey                                                                                                    | downlanguin@quant                                                                                                    |                                                                                                    |
| References of the local                                                                                                    |                   | 110.00 National                                                                                                    | (mare)        | 1009407                                                                                                    | Wary Key                                                                      | A.6                                                                                                    | many age of Brief Look                                                                                                    |                                                                                                    |
| th & Machington Gate Guas                                                                                                    |                   | \$21.00 National                                                                                                    | hanaw         | 100518                                                                                                    | itatitis.                                                                     | Walter                                                                                                    | Lationenalsmeakar@gmail.com                                                                                                    |                                                                                                    |
| NA Waterington State State                                                                                                    |                   | EXCIL: National                                                                                                    | <b>Names</b>  | NISTIM                                                                                                    | <b>Nations</b>                                                                | Mouth                                                                                                    | generaldgestern                                                                                                    | 1000 8794810                                                                                                    |
| Bill Washington State Oues                                                                                                    |                   | 110.00 National                                                                                                    | <b>Deles</b>  | 103403                                                                                                    | Address                                                                       | Linual                                                                                                    | And glower and glower and the                                                                                                    | (20) 105-903                                                                                                    |
| With Washington State Oues                                                                                                    |                   | 11000 National                                                                                                    | Reise.        | 4052744                                                                                                    | Nally .                                                                       | 154                                                                                                    | Robol@mat.com                                                                                                    | (30) 834-940                                                                                                    |
| WA the higher literal local                                                                                                    |                   | \$20.00 National                                                                                                    | fanas         | 5025740                                                                                                    | -land                                                                         | Arrewiter.                                                                                                    | (investiggnal.com                                                                                                    | (040) 150-0002                                                                                                    |
| WA Washington State Dues                                                                                                    |                   | Eaclast National                                                                                                    | hanave        | 10,000,000                                                                                                    | tarer .                                                                       | Nation                                                                                                    | terminister@compating                                                                                                    |                                                                                                    |
|                                                                                                    |                   |                                                                                                    |               |                                                                                                    |                                                                               |                                                                                                    |                                                                                                    |                                                                                                    |
|                                                                                                    |                   |                                                                                                    | <i></i>       |                                                                                                    |                                                                               |                                                                                                    |                                                                                                    |                                                                                                    |
|                                                                                                    |                   | Link Value<br>TOR Value                                                                                                    | <u></u>       | 11.008                                                                                                    | 1                                                                             | sh                                                                                                    | persenting al an<br>ingenety en as                                                                                                    | (MI) (75-0%<br>(MI) MS-07                                                                                                    |
|                                                                                                    |                   | Link Kelling<br>1918 Kelling<br>1918 Kelling                                                                                                 |               |                                                                                                    |                                                                               | 111                                                                                                    | accuration data and<br>sequences of set-                                                                                                    | (M) (75 (7)<br>(M) (45 (7)<br>(47) (7) (47)                                                                                                    |
|                                                                                                    |                   | Link future<br>1918 Nation<br>1918 Nation<br>1918 Nation                                                                                     |               | 52.000<br>52.007<br>52.007<br>50.007<br>50.007<br>50                                                                                                    |                                                                               | at 2 an                                                                                                    | jernentingjeler<br>Sopergegigenes<br>enterstyren (per or<br>missioner) og per or                                                                                                    | 040 175 076<br>040 145 07<br>1475 47-480                                                                                                    |
| Na daningan Jako Jawa<br>Na daningan Jako Jawa<br>Na daningan Jawa Jawa<br>Na daningan Jawa Jawa                                                                                                    |                   | Link Series                                                                                                    |               | SLIDE<br>SUBO<br>SUBO<br>SUBO<br>SUBO                                                                                                    |                                                                               | int<br>Ban<br>Binn<br>False<br>State                                                                                                    | persenting balance<br>representing balance<br>exercised protocol<br>exercised protocol<br>personal dynamics<br>and according to the second<br>personal dynamics                                                                                                    | 0400 1750 076<br>0400 1450 177<br>1475 177-480<br>0500 146 107                                                                                                    |
|                                                                                                    |                   | 111.00 National<br>2010 National<br>2010 National<br>2010 National<br>2010 National<br>2010 National                                         |               | Salar<br>Science<br>Science<br>Science<br>Science<br>Science<br>Science                                                                                                    | Tagina<br>Marin<br>Mina<br>Mina<br>Mina<br>Mina<br>Mina<br>Mina<br>Mina<br>Mi | Sark<br>Brayat<br>Witan<br>Yakan<br>Yakat<br>Matali                                                                                                    | jan mentingkal om<br>begengdiget om<br>energiget ged om<br>melen første og ged om<br>presenteljet storet om<br>begen og første og an                                                                                                    | Decision for the state of the state of the s                                                                                                    |
| Skaturingen inde Jose<br>Skaturingen inde Jose<br>Skaturingen inde Jose<br>Skaturingen inde Jose<br>Skaturingen inde Jose<br>Skaturingen inde Jose                                                                                                    |                   | Link Select<br>100 Meteor<br>100 Meteor<br>100 Meteor<br>100 Meteor<br>100 Meteor<br>100 Meteor                                              |               | Salas<br>Solar<br>Solar | Najira<br>Natia<br>Mila<br>Mila<br>Mila<br>Mila<br>Mila<br>Mila<br>Mila<br>Mi | Sark<br>Stepa<br>Wilson<br>Wilson<br>Wilson<br>Wilson<br>Wilson<br>Wilson<br>Wilson<br>Wilson                                                                                                    | per-security of pairs and<br>sequenced pairs and<br>encoding and and<br>encoding and encoding<br>encoding and encoding<br>encoding and encoding<br>encoding encoding<br>encoding<br>encoding<br>encoding<br>encoding<br>enc | Design (Charless<br>Design (Charless<br>Design (Charless))<br>(Charless<br>Design (Charless))<br>(Charless)<br>(Charless))<br>(Ch |
| NA Startinger Jan Jan<br>Na Startinger Jan Jan<br>Na Startinger Jan Jan<br>Na Startinger Jan Jan<br>Na Startinger Jan Jan<br>Na Startinger Jan Jan<br>Na Startinger Jan Jan                                                                                                    |                   | 13330 National<br>31100 National<br>23330 National<br>23330 National<br>33330 National<br>31330 National<br>31330 National<br>31330 National |               | KARRE<br>SUMO<br>SUMO<br>SUMO<br>SUMO<br>SUMO<br>SUMO<br>SUMO<br>SUMO                                                                                                    | lagina<br>Jacia<br>Jacia<br>Jacia<br>Jacia<br>Datata<br>Jacia<br>Jacia        | Gadi<br>Orașel<br>Refere<br>Refere<br>Refe | jacraentingkal.or<br>topsoilget get on<br>encodynation<br>anderfreediget on<br>instruction (get an<br>instruction)<br>for a figure and<br>final (get and an<br>final (get and an<br>final (get an))                                                                                                    | 0400 10% 070<br>0400 445 67<br>1470 175 460<br>0100 446 50<br>0000 755-580                                                                                                    |

#### For each Branch:

| WENDER-Countering Stands System                                                                                                    | 3/3/0001-5 | multiples - | 21500-0500-0        | faire .       | 10000              | -test                   | Multidatel | gentlement@grad.com          | 0013475-0804    |
|----------------------------------------------------------------------------------------------------|------------|-------------|---------------------|---------------|--------------------|-------------------------|------------|------------------------------|-----------------|
| White the terms in the second street in the second street in the second street in the second street is the second street in the second street in the second street is the second street in the second street in the second street is the second street in the second street in the second street is the second street in the second street in the second street is the second street in the second street in the second street is the second street in the second street in the second street is the second street in the second street in the second street is the second street in the second street in the second street is the second street in the second street is the second street in the second street is the second street in the second street in the second street is the second street in the second street in the second street is the second street in the second street in the second street is the second street in the second street in the second street is the second street in the second street in the second street is the second street in the second street in the second street is the second street in the second street in the second street is the second street in the second street in the second street is the second street in the second street in the second |            |             | School unarine      | farms.        | 10000              | 4488                    | Waing.     | polyawing@concent.com        | \$1000 PM-1545  |
| WARDING and a free of them.                                                                                                    |            |             | 213.00 Methods      | 1             | 10,1985            | indianties .            | Owierd     | Rectand Brail oc. com        | D40/00-4445     |
| WARDING and the first franch from                                                                                                    |            |             | 213.00 Netlocal     | later.        | 3008344            | Patieta                 | (Dome      | percent dynation             | 2004/001-001    |
| WARDIN Leafler Inc. Branch Dure:                                                                                                    |            |             | EULIX Reform        | 100           | 412167             | Removale                | Warks      | mandpredictory               | HOLE-CO-MIN     |
| WARDING and in the state of the                                                                                                    |            |             | 213.00 Autoral      | 1.000         | 10000              | -Geo                    | American   | garmater@great.com           | DOI: NO DRIV    |
| WARDIN Lasting insultances (Sum                                                                                                    |            |             | Station Referral    | fame.         | ALC: NO            | Anna                    | Ruld       | insublitisentiam.            | (DOID-800-2044  |
| WARDIN Lastie to Arend Over                                                                                                    |            |             | COLO: National      | Arrest        | 1075380            | manay                   | Vaging .   | reading industrial ratio     | DOOL-BOX 2454   |
| WARDER Austic Inc. Branch Down                                                                                                    |            |             | STORE REPORT        | faire .       | 1054184            | National.               | facars.    | infertantial grantee and     | 2004754076      |
| while the transferred in an                                                                                                    |            |             | Station Instances   | farmer.       | THEM. N.           | Gatty                   | Aniwoot    | ratio anianandromaanaa       | 10010-0014-0002 |
| WARDER Could a first dealer of the second dealer                                                                                                    |            |             | 2010 Reduced        | Taiwe .       | 2040517            | Torie                   | index.     | house and an end of the same | 206126-2238     |
| WARDING and the total down                                                                                                    |            |             | 210-00 National     | faire.        | 1003445            | No. of Concession, Name | Ph/mi      | mph/hadpanet.com             | 1000150-0008    |
| WARDING and in the of the                                                                                                    |            |             | TID X Reform        | in the second | NOHIOM .           | Marine .                | 100ute     | energial and some            | DOM: 170-04H0   |
| WARDING and Inc. Stand-Dom                                                                                                    |            |             | 2010 Reduced        | in the second | 10544              | (Balaine                | Handhilar  | matchendrick/WDRgmail.com    | DOI: NO-3087    |
| WARDIN Lastile Inc. Branch Dvan                                                                                                    |            |             | SULCC Under a       | former.       | 46310              | itiation .              | last.      | marianapath/gmail.com        | (NHL)1000-5275  |
| WARDIN Lastile ins. Engrid-Dum                                                                                                    |            |             | EULO UNITED         | Arrest        | 2704439            | Habita                  | Gerer      | Laboration of Product Arm    | HOR: NO-7143    |
| WARDIN Gastlering Standhillow                                                                                                    |            |             | SILDI National      | faire .       | 100088             | familia i               | The P.     | (panghairon                  | 01001505-0008   |
| WARDIN Sautia inc. Branch Doas                                                                                                    |            |             | SULD National       | farms.        | And all the second | Are .                   | Arraid     | antideadfrom.com             | 5863-620-XX88   |
| WRITE-Control & Service Down                                                                                                    |            |             | 21100 Automati      | 14140         | 100455             | deben -                 | 78/00      | herbergen de gharhouson      | 200.046-0231    |
| water cartiers band bas                                                                                                    |            |             | Stick Of Instituted |               | Incase?            | formale.                | Laighten   | These Tighternal cont        |                 |
|                                                                                                    | Sublished  | State       | 150.00              |               |                    |                         |            |                              |                 |
|                                                                                                    |            | 300         | 100.00              |               |                    |                         |            |                              |                 |
|                                                                                                    |            |             |                     |               |                    |                         |            |                              |                 |

To determine which members paid branch / state dues, you'll need to review the AAUW Disbursement Reports that are e-mailed to all State & Branch Finance, Membership & Pres/Admins after auto-deposits are made:

- These are NOT membership renewal reports, as they reflect only those transactions processed through the Community Hub
- Disbursements are made the month *after* the payment has been recorded

**State dues** are disbursed for members who joined or renewed their own memberships online and for members who joined or renewed by sending a check to their Branch, then the Branch processed online

Not included: State dues for any member who joined/renewed by sending a check to their Branch, then the Branch sent State dues directly to the State (eg, "Shape the Future" redemptions)
 Branch dues are disbursed for members who joined or renewed their own memberships online and for new members who joined by sending a check to their Branch, then the Branch processed online using "Join Individual" 39

## **Resources for Navigating the Community Hub**

- Refer to the AAUW National website:
  - Community Hub FAQ
  - Community Hub Tools & Resources
- Reach out to your branch's 'expert' in the Community Hub
- Reach out to me (Barbara Sando) at <u>bylaws@aauw-wa.org</u>; I'll help you if I can, or refer you to AAUW if I can't
- Reach out to the AAUW-WA Pres/Admin, Finance or Membership officers for assistance
- Check out the presentations that can be downloaded from AAUW-CA: <u>https://www.aauw-ca.org/aauw-community-hub-webinars/</u>
- Contact AAUW for help via <u>connect@aauw.org</u> or via phone

## Hoping for a smoother road ahead

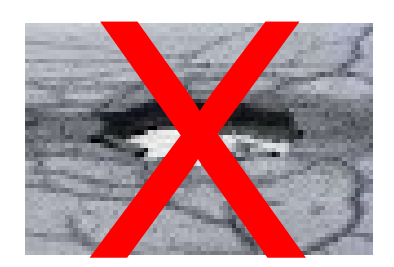

We may not be able to patch the potholes, but we can steer around them

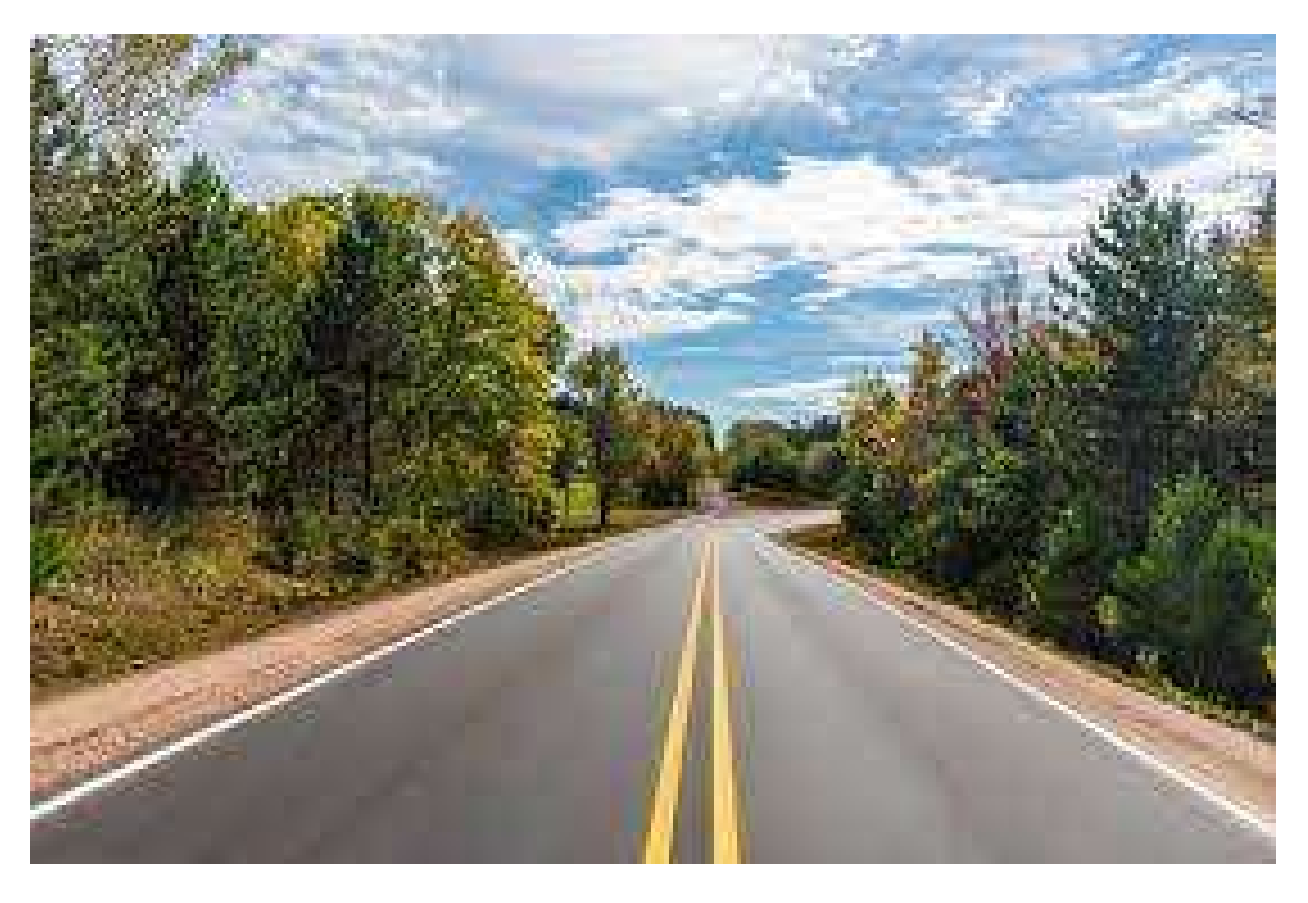